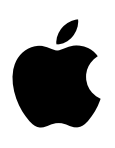

# iMac Les indispensables

# Table des matières

### 4 Chapitre 1 : L'iMac en un clin d'œil

- 4 Faites connaissance avec l'iMac
- 5 Visite guidée
- 6 Connexion d'accessoires
- 10 Utiliser un écran externe

### 11 Chapitre 2 : Premiers pas

- 11 Configuration
- 12 Se repérer
- 14 Ouvrir rapidement des apps
- 14 Rechercher avec Spotlight
- 15 Accéder à l'intégralité de votre contenu avec iCloud
- 17 Utiliser votre iMac avec des appareils iOS
- 19 AirDrop
- 19 AirPrint
- 20 AirPlay
- 20 Migrer vos données
- 21 Sauvegarde et restauration

### 23 Chapitre 3 : Apps

- 23 À propos des apps
- 23 Safari 24 Mail 25 Notes Messages 26 16 Calendrier 27 28 Photos 29 iTunes FaceTime 30 31 Plans iBooks 32 33 Pages Numbers 34

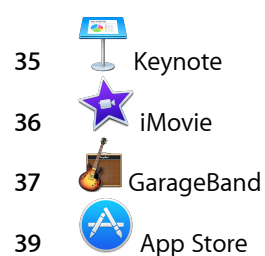

### 40 Chapitre 4 : Exploration de l'iMac

- 40 Réponses dans l'Aide Mac
- 41 En savoir plus
- 42 Remplacement de la mémoire

### 46 Chapitre 5 : Sécurité, manipulation et assistance

- 46 Informations importantes relatives à la sécurité
- 48 Informations importantes relatives à la manipulation
- 49 Ergonomie
- 50 Informations supplémentaires, service et assistance
- 51 Conformité avec la réglementation FCC
- 51 Conformité avec la réglementation canadienne
- 52 Europe : déclaration de conformité UE
- 52 Conformité ENERGY STAR®
- 53 Apple et l'environnement
- 53 Informations sur l'élimination et le recyclage
- 54 Contrat de licence de logiciel

# L'iMac en un clin d'œil

# Faites connaissance avec l'iMac

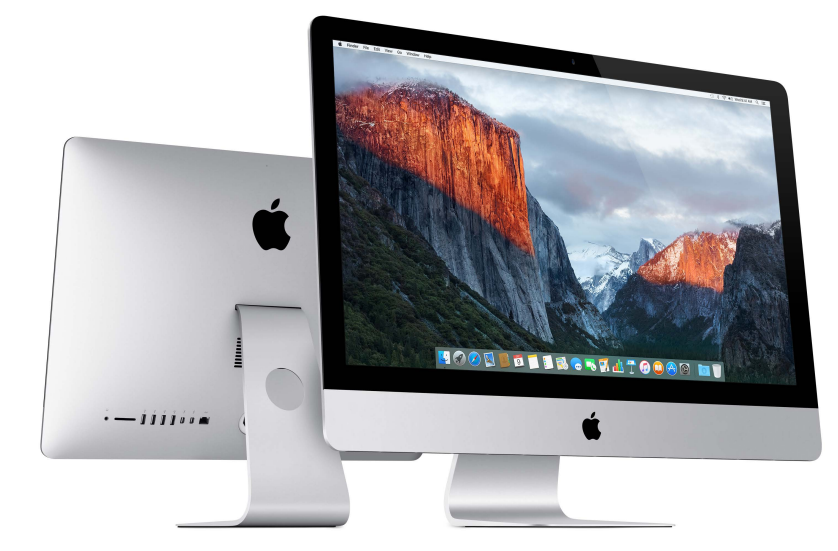

**Découvrez ce qu'il propose.** Souhaitez-vous une introduction rapide des fonctionnalités de votre iMac ? Consultez Visite guidée.

**Premiers pas.** Appuyez sur le bouton d'alimentation situé à l'arrière de votre iMac, et c'est tout. Voir Configuration pour en savoir plus.

Vos fichiers de n'importe où. Accédez à vos documents, vos photos, votre musique, vos apps, vos contacts et vos calendriers sur tous vos appareils avec iCloud. Vous pouvez en outre utiliser votre iMac avec vos appareils iOS pour passer et prendre des appels téléphoniques, envoyer et recevoir des messages ou créer un partage de connexion avec Instant Hotspot. Pour en savoir plus, consultez.

Libérez votre créativité. Planifiez des événements et partagez des informations et des photos avec Notes ; organisez et écoutez de la musique, lisez des livres, visionnez des films, et plus encore avec iTunes ; créez des présentations avec Keynote ; découvrez toutes les apps mises à disposition sur l' App Store, pour vous exprimer d'autant de façons que vous avez d'idées.

Allez plus loin. Explorez votre iMac et obtenez des réponses à vos questions. Consultez Réponses dans l'Aide Mac.

# Visite guidée

Votre iMac est bourré de technologies avancées et est doté d'un écran affiné et antireflet, aux lignes épurées.

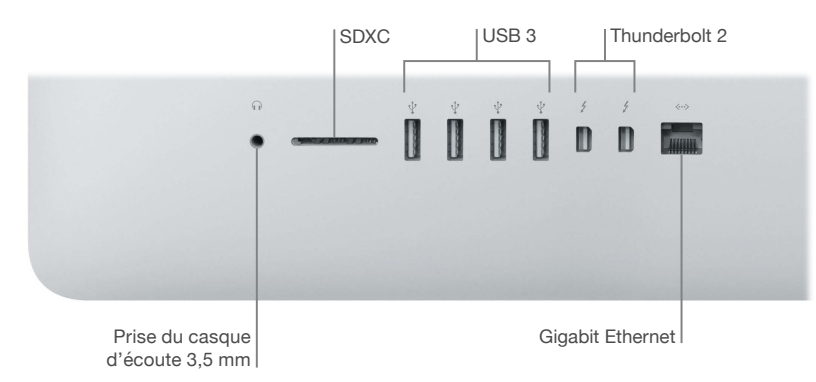

- Prise du casque d'écoute 3,5 mm : branchez des écouteurs stéréo ou un système de son Surround 5.1 numérique pour regarder des films ou écouter votre musique préférée avec un son de haute qualité.
- *Emplacement pour carte SDXC* : transférez facilement des photos, vidéos et données vers et depuis votre iMac avec les toutes dernières cartes SD haute capacité.
- *Ports USB 3 :* connectez rapidement et facilement un iPad, un iPhone, un iPod, un appareil photo numérique, un caméscope, un périphérique de stockage externe ou encore une imprimante. Les ports USB 3 de l'iMac prennent en charge les appareils USB 3 et USB 2.
- Ports Thunderbolt 2 : cette technologie ultra-rapide et ultra-flexible vous permet de connecter des périphériques haut débit tels que des matrices de disques RAID, des écrans externes et des stations de connexion. Thunderbolt 2 prend en charge les adaptateurs (vendus séparément) pour les technologies telles que FireWire ou HDMI, pour offrir une plus grande connectivité.

• *Port Gigabit Ethernet :* branchez un routeur ou un modem pour vous connecter à Internet ou reliez-le à un autre ordinateur pour transférer des fichiers sans Wi-Fi.

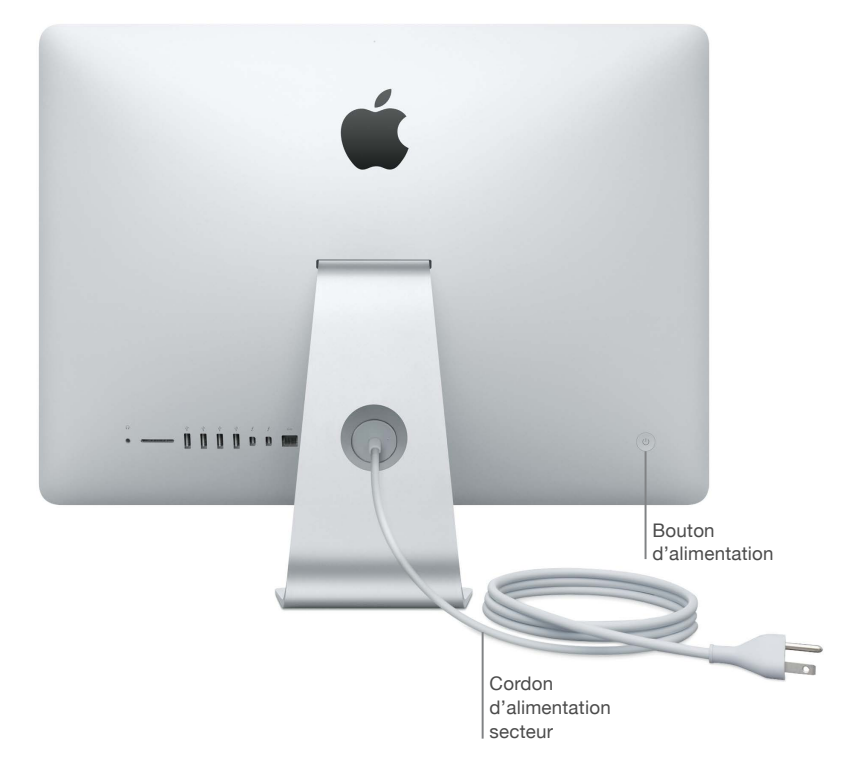

- Câble secteur : faites passer le cordon d'alimentation à travers le trou du socle, branchez-le sur le port d'alimentation situé à l'arrière de votre iMac, puis branchez le cordon sur une prise de courant.
- Bouton d'alimentation : maintenez le bouton enfoncé pendant trois secondes pour mettre votre iMac sous tension ou l'éteindre, ou appuyez simplement pour suspendre son activité.

# Connexion d'accessoires

### Travail sans fil

Grâce à la technologie Bluetooth<sup>®</sup>, votre iMac peut se connecter sans fil à des appareils tels que la souris Magic Mouse 2 et le clavier Magic Keyboard inclus (décrits ci-dessous) ainsi qu'à des appareils en option, comme le Magic Trackpad 2, des périphériques, des accessoires de sport portables, et autres dispositifs. Utilisez le menu Bluetooth situé en haut de l'écran pour vous connecter, jumeler et transférer des informations entre votre iMac et l'appareil.

### Fourni avec l'ordinateur

Pour utiliser votre iMac, vous avez besoin de deux accessoires inclus dans le coffret : le clavier Magic Keyboard et la souris Magic Mouse 2.

*Important :* Pour commencer à utiliser votre clavier Magic Keyboard et votre souris Magic Mouse 2, assurez-vous simplement que les interrupteurs marche/arrêt des deux appareils sont sous tension (le voyant vert est allumé). Les appareils se connectent automatiquement à votre iMac.

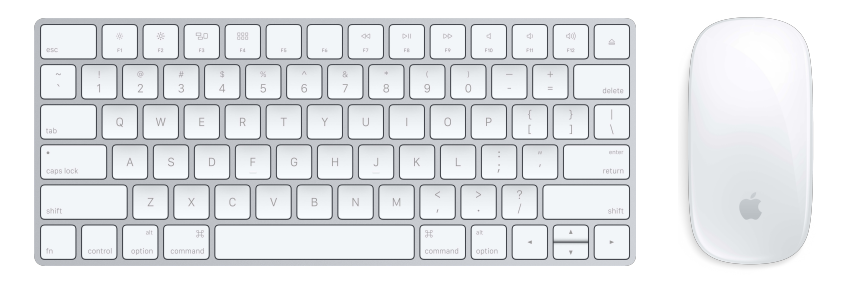

• *Clavier Magic Keyboard :* votre clavier Magic Keyboard rechargeable est préjumelé avec votre iMac et est prêt à l'emploi. Si vous avez besoin de recharger ou de jumeler le clavier à nouveau, branchez-le sur votre iMac à l'aide du câble Lightning vers USB inclus.

Pour personnaliser l'usage de votre clavier, utilisez la sous-fenêtre Clavier des Préférences Système. Choisissez le menu Pomme 🏟 > Préférences Système, cliquez sur Clavier, puis sur les boutons supérieurs pour voir les options proposées pour le clavier, le texte, les raccourcis et les sources d'entrée. Poursuivez la lecture pour connaître les actions qu'opèrent les touches de fonction sur le clavier Magic Keyboard.

 Souris Magic Mouse 2 : comme le clavier Magic Keyboard, votre souris Magic Mouse 2 rechargeable est préjumelée avec votre iMac ; vous pouvez l'utiliser n'importe où dans le champ de détection de votre ordinateur. Si vous avez besoin de recharger la souris Magic Mouse 2, ou si vous la déjumelez et devez la jumeler à nouveau, branchez-la sur votre iMac à l'aide du câble Lightning vers USB inclus.

Pour personnaliser les gestes, utilisez la sous-fenêtre Souris des Préférences Système. Choisissez le menu Pomme 🏟 > Préférences Système, cliquez sur Souris, puis sur les boutons supérieurs pour voir l'intégralité des options de défilement, de clic, de balayage et du toucher.

Si vous avez configuré votre iMac à l'aide du Magic Trackpad 2 en option, ce dernier est préjumelé avec votre iMac et prêt à l'emploi. Si vous avez acheté séparément un Magic Trackpad 2, branchez-le sur votre iMac à l'aide du câble Lightning vers USB inclus pour le jumeler automatiquement. Utilisez ce même câble pour recharger au besoin votre trackpad, puis débranchez-le pour utiliser ce dernier où bon vous semble.

Le Magic Trackpad 2, les adaptateurs et les autres accessoires sont vendus séparément sur apple.com/fr ou dans votre Apple Store local. Veillez à bien passer en revue les informations sur le produit sur le site web d'Apple, ou sur l'emballage de l'accessoire, pour vous assurer que vous avez choisi le bon produit pour votre iMac.

### Clavier

Les touches de fonction de votre clavier Magic Keyboard fournissent des raccourcis pour les fonctions courantes, par exemple pour augmenter le volume ou régler la luminosité de l'écran.

| Touches de fonction (F1 à F12)                                                                                 | Interrupteur |
|----------------------------------------------------------------------------------------------------|--------------|
|                                                                                                    |              |
|                                                                                                    |              |
| $ \begin{array}{c c} & & & \\ & & \\ & & \\ & \\ & \\ & \\ & \\ & $                                            | + delete     |
|                                                                                                    |              |
| Capslock A S D F G H J K L ;                                                                                   | return       |
| shift Z X C V B N M < > 7                                                                                      | shift        |
| In         control         at option         ge command         at option         ge command         at option | ×            |

Touche de fonction (Fn)

- *Interrupteur* : faites glisser l'interrupteur sur le bord arrière du clavier pour l'allumer (le voyant vert s'allume) ou l'éteindre.
- *Touches de luminosité (F1, F2) :* appuyez sur ⅔ ou sur ⅔ pour augmenter ou réduire la luminosité de l'écran.
- *Touche Mission Control (F3)*: appuyez sur ⊟□ pour afficher les logiciels exécutés sur votre iMac, y compris tous vos espaces et vos fenêtres ouvertes.
- *Touche Launchpad (F4)* : appuyez sur BBB pour afficher instantanément toutes les apps de votre iMac. Cliquer sur une app pour l'ouvrir.
- *Touches multimédia (F7, F8, F9)* : Appuyez sur ⊲⊲ pour revenir en arrière, sur ⊳II pour lancer la lecture ou la mettre en pause ou sur ⊳⊳ pour avancer lorsque vous lisez un morceau, un film ou une présentation.
- *Touche Silence (F10)* : appuyez sur <] pour couper le son provenant des haut-parleurs et de la prise casque de 3,5 mm.
- *Touches de volume (F11, F12) :* appuyez sur (1)) ou sur (1) pour augmenter ou réduire le volume du son des haut-parleurs ou de la prise casque de 3,5 mm.
- Touche de fonction (Fn) : chaque touche de fonction (sur la rangée supérieure) peut également effectuer d'autres fonctions, par exemple, la touche F12 permet d'ouvrir Dashboard. Maintenez la touche Fn enfoncée lorsque vous appuyez sur une touche de fonction pour réaliser l'action associée.

Pour définir les préférences Clavier, utilisez la sous-fenêtre Clavier des Préférences Système (choisissez le menu Pomme **É** > Préférences Système, cliquez sur Clavier, puis sur les boutons supérieurs pour voir les options proposées).

### Souris

Voici quelques gestes courants que vous pouvez utiliser avec votre souris Magic Mouse 2. Pour définir les préférences et activer les gestes, utilisez la sous-fenêtre Souris des Préférences Système (choisissez le menu Pomme **É** > Préférences Système, cliquez sur Souris, puis sur les boutons supérieurs pour voir les options proposées).

| Geste   | Opération                                                                                                    |
|---------|----------------------------------------------------------------------------------------------------|
|         | Allumage/Extinction : faites glisser l'interrupteur sous la souris pour l'allu-<br>mer (le voyant vert s'allume).                                                                                               |
|         | <b>Clic :</b> appuyez n'importe où sur la surface de la souris pour cliquer ou double-cliquer.                                                                                                    |
|         | <b>Clic secondaire :</b> appuyez sur le côté gauche ou droit de la souris pour<br>réaliser un « clic secondaire ». Pour activer le clic secondaire, utilisez la<br>sous-fenêtre Souris des Préférences Système. |
|         | Défilement de 360° : balayez la surface du doigt pour faire défiler l'affi-<br>chage verticalement ou latéralement.                                                                                             |
| Control | <b>Zoom intelligent :</b> maintenez la touche Contrôle enfoncée et faites défiler<br>l'affichage à l'aide d'un doigt pour agrandir les éléments à l'écran.                                                      |
|         | Balayage à deux doigts : balayez vers la gauche et vers la droite pour parcourir des pages, des photos, etc.                                                                                                    |

### Chargement de la batterie

Vos clavier Magic Keyboard et souris Magic Mouse 2 sont dotés d'une batterie intégrée rechargeable.

**Chargez la batterie.** Branchez votre clavier Magic Keyboard ou votre souris Magic Mouse 2 sur votre iMac à l'aide du câble Lightning vers USB inclus. Pour vérifier le niveau de charge, cliquez sur 🕉 dans la barre des menus en haut de l'écran, puis choisissez votre appareil.

Pour recharger plus rapidement la batterie, assurez-vous que votre périphérique d'entrée est allumé lorsque vous le branchez sur votre iMac.

Pour en savoir plus sur la batterie rechargeable de votre clavier Magic Keyboard ou de votre souris Magic Mouse 2, consultez la page sur Batteries au lithium-ion Apple.

# Utiliser un écran externe

Les ports Thunderbolt 2 de votre iMac prennent en charge la sortie vidéo. Vous pouvez utiliser un écran externe, un projecteur ou un téléviseur HD avec votre iMac.

| Pour connecter                     | Procédez ainsi                                                                                                    |
|------------------------------------|----------------------------------------------------------------------------------------------------|
| Écran Apple Thunderbolt Display    | Branchez le câble de l'écran directement sur le port Thunderbolt $ earrow$ de votre iMac.                                                   |
| Écran DisplayPort Mini DisplayPort | Branchez le câble Mini DisplayPort de l'écran directement sur le port<br>Thunderbolt 2 $ earrow$ de votre iMac.                             |
| Moniteur ou projecteur VGA         | Utilisez un adaptateur Mini DisplayPort vers VGA pour connecter l'écran<br>au port Thunderbolt 2 🗲 de votre iMac.                           |
| Moniteur ou projecteur DVI         | Utilisez un adaptateur Mini DisplayPort vers DVI pour connecter l'écran au port Thunderbolt 2 ${\it f}$ de votre iMac.                      |
| Écran HDMI ou téléviseur HD        | Utilisez un adaptateur Mini DisplayPort vers HDMI pour connecter l'écran<br>HDMI ou le téléviseur HD au port Thunderbolt 2 🗲 de votre iMac. |

Les adaptateurs et les autres accessoires sont vendus séparément sur apple.com/fr ou dans votre Apple Store local. Reportez-vous à la documentation ou vérifiez avec le fournisseur pour vous assurer de choisir le bon adaptateur.

# **Premiers pas**

# Configuration

La première fois que vous allumez votre iMac, l'Assistant réglages vous aide à réaliser les quelques étapes nécessaires pour commencer à utiliser votre nouvel iMac.

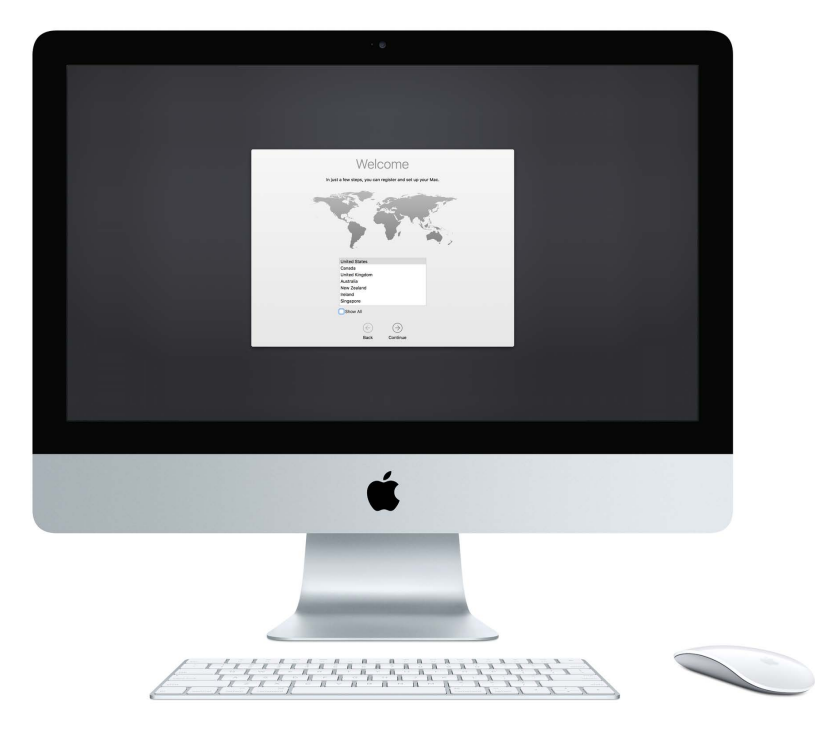

Pour tirer le meilleur de l'iMac, veillez à vous connecter au Wi-Fi, à activer Bluetooth®, à vous procurer un identifiant Apple et à vous connecter à iCloud. Vous pouvez suivre ces étapes rapidement et facilement avec l'Assistant de configuration. Toutefois, si vous souhaitez faire cela plus tard, voici comment :

**Connectez-vous au Wi-Fi.** Cliquez sur l'icône d'état Wi-Fi 🛜 dans la barre des menus, puis choisisez un réseau Wi-Fi et saisissez le mot de passe, si nécessaire.

Si l'icône d'état Wi-Fi  $\widehat{\bigcirc}$  ne s'affiche pas, choisissez le menu Pomme  $\bigstar$  > Préférences Système, puis cliquez sur Réseau. Cliquez sur un réseau sans fil dans la liste située sur la gauche, puis sur « Afficher l'état Wi-Fi dans la barre des menus ».

Désactivez le Wi-Fi. Cliquez sur l'icône d'état Wi-Fi 🛜 dans la barre des menus, puis choisissez Désactiver le Wi-Fi.

Activez ou désactivez Bluetooth. Cliquez sur l'icône Bluetooth dans la barre des menus, puis choisissez Activer ou Désactiver Bluetooth.

Si vous ne voyez pas l'icône Bluetooth  $\Re$ , choisissez le menu Pomme  $\clubsuit$  > Préférences Système, cliquez sur Bluetooth, puis sélectionnez « Afficher Bluetooth dans la barre des menus ».

**Obtenez un identifiant Apple.** Votre identifiant Apple est le compte que vous utilisez pour presque toutes vos transactions avec Apple, y compris pour acheter ou vous abonner à de la musique, des films et des séries TV dans l'iTunes Store, pour obtenir des livres de l'iBooks Store, pour télécharger des apps dans l'App Store et pour stocker du contenu dans iCloud.

Si vous ne possédez pas encore d'identifiant Apple, vous pouvez en créer un (gratuitement). Choisissez le menu Pomme **É** > Préférences Système, cliquez sur iCloud, puis sur Créer un identifiant Apple.

**Configurez iCloud sur votre iMac.** Avec iCloud, vous pouvez stockez toutes vos données (documents, films, musique, photos, etc.) dans le cloud et y accéder où que vous soyez.

Pour configurer iCloud, choisissez le menu Pomme 🏟 > Préférences Système, puis cliquez sur iCloud. Dans la fenêtre qui apparaît, saisissez votre identifiant Apple et votre mot de passe. Sélectionnez ensuite les fonctionnalités que vous souhaitez utiliser. Pour en savoir plus, reportez-vous à la rubrique.

*Important :* Assurez-vous de bien utiliser le même identifiant Apple pour iCloud sur tous vos appareils.

# Se repérer

### **Bureau**

La première chose que vous voyez sur votre iMac est le bureau, l'endroit où vous pouvez organiser vos fichiers, ouvrir rapidement des apps, rechercher du contenu sur votre iMac et sur le web, et bien plus.

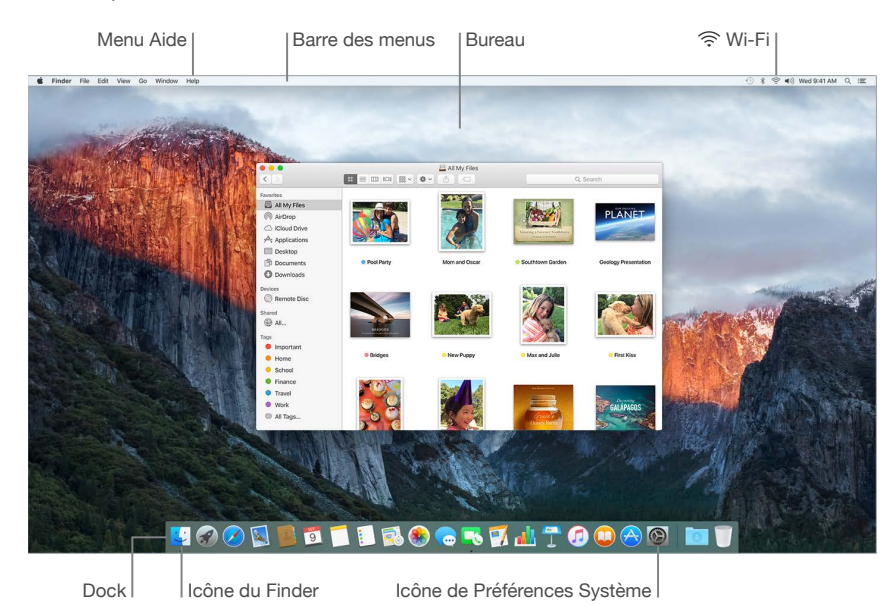

### **Finder**

Le Finder 🔄 est une app toujours ouverte. Utilisez le Finder pour organiser et localiser vos fichiers.

**Ouvrez une fenêtre Finder.** Cliquez sur l'icône du Finder 🛂 dans le Dock au bas de votre écran.

### Dock

Le Dock, situé au bas de l'écran, est un endroit pratique pour conserver les apps et les documents que vous utilisez régulièrement. Vous pouvez agrandir ou réduire les icônes du Dock, ajouter ou supprimer des éléments, le placer sur le côté gauche ou droit de l'écran et même le masquer quand vous ne l'utilisez pas.

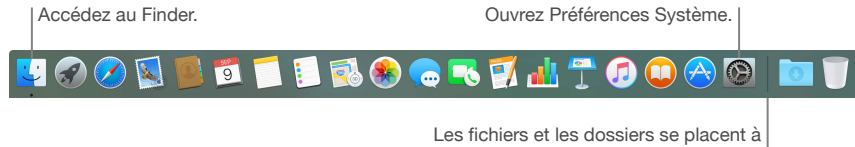

droite du trait, les applications à gauche.

Ouvrez une app ou un fichier. Cliquez sur son icône dans le Dock.

**Ajoutez un élément au Dock.** Faites glisser l'élément et déposez-le où vous le souhaitez. Placez les apps à gauche de la ligne dans le Dock et les fichiers ou les dossiers à droite.

Supprimez un élément du Dock. Faites-le glisser hors du Dock. L'élément n'est pas supprimé de votre iMac, uniquement du Dock.

**Modifiez l'apparence du Dock.** Choisissez le menu Pomme **(** > Préférences Système, puis cliquez sur Dock.

### **Préférences Système**

Les Préférences Système représentent l'emplacement où vous personnalisez les réglages de votre iMac. Par exemple, utilisez les préférences Économiseur d'énergie pour modifier les réglages de mise en veille. Vous pouvez aussi faire appel aux préférences Bureau et économiseur d'écran pour ajouter un arrière-plan au bureau ou choisir un économiseur d'écran.

**Personnalisez votre iMac.** Choisissez le menu Pomme **(** > Préférences Système ou cliquez sur l'icône Préférences Système **(**) dans le Dock. Puis, cliquez les préférences que vous souhaitez définir.

### Barre des menus

Utilisez les icônes et les menus repris en haut de l'écran pour ouvrir de nouvelles fenêtres, vous connecter à un réseau Wi-Fi, vérifier l'état du Wi-Fi 🙃, régler le volume (\*)) et effectuer diverses autres tâches.

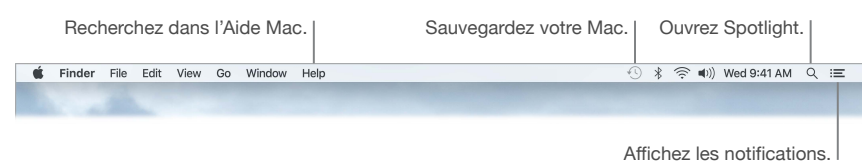

#### America les notificat

### Spotlight

Effectuez des recherches sur votre Mac, et au-delà. Spotlight Q recherche sur votre iMac, ainsi que sur d'autres sources telles que Wikipédia, Plans, la météo, la Bourse et le sport. Pour en savoir plus sur ce que vous pouvez effectuer avec Spotlight, consultez Rechercher avec Spotlight.

#### Aide

L'Aide pour votre iMac et les apps est toujours disponible.

**Obtenir de l'aide.** Cliquez sur l'icône du Finder , sur le menu Aide, puis sur Aide Mac. Vous pouvez aussi taper dans le champ de recherche et choisir une suggestion.

Pour en savoir plus, consultez la section Réponses dans l'Aide Mac.

# Ouvrir rapidement des apps

Votre iMac est livré avec des apps pour tout ce que vous aimez (naviguer sur le web, consulter vos e-mails, partager des photos, regarder des films, etc.).

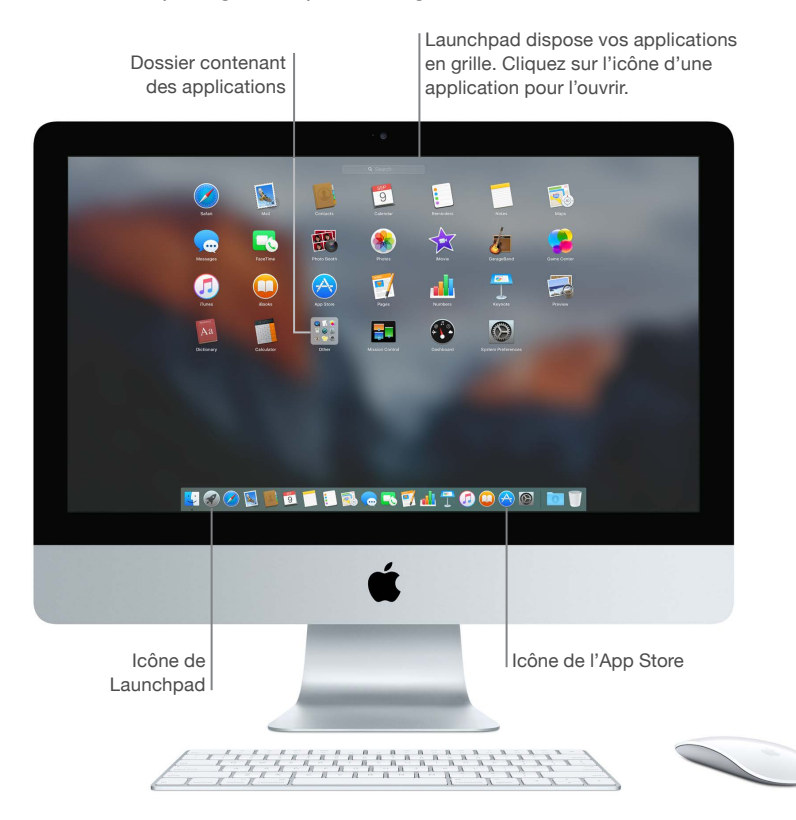

**Ouvrez une app.** Cliquez sur l'icône d'une app dans le Dock, ou sur l'icône Launchpad **3** dans le Dock, puis sur l'app que vous souhaitez lancer. Vous pouvez également rechercher une app à l'aide de Spotlight, puis ouvrir l'app directement depuis les résultats de recherche Spotlight.

**Organisez les apps dans Launchpad.** Launchpad organise vos apps en grille, de façon semblable à l'iPhone et l'iPad. Faites glisser une app sur une autre pour créer un dossier. Faites glisser d'autres apps vers le nouveau dossier pour les y ajouter. Pour supprimer une app d'un dossier, faites la glisser hors de celui-ci.

**Obtenez plus d'apps.** Cliquez sur l'icône de l'App Store 🔗 dans le Dock. Les apps que vous téléchargez depuis l'App Store s'affichent automatiquement dans Launchpad. Pour obtenir rapidement des mises à jour des apps et d'OS X, cliquez sur Mises à jour dans l'App Store.

# **Rechercher avec Spotlight**

Spotlight Q est une manière facile de trouver n'importe quoi sur votre iMac (par exemple, des documents, des contacts, des événements de calendrier et des e-mails). Les suggestions Spotlight offrent des informations tirées d'articles de Wikipédia, des résultats de recherche Bing, de l'actualité, des sports, de la météo, de la Bourse, de films et de sources diverses.

Lorsque vous recherchez avec Spotlight, la zone d'aperçu située à droite fournit des résultats de recherche avec lesquels vous pouvez interagir, par exemple passer un appel, envoyer un e-mail, lire un morceau, obtenir un itinéraire et même convertir des devises. Spotlight peut apporter des réponses aux énoncés de mathématiques ou donner la définition de mots, le tout sur votre bureau.

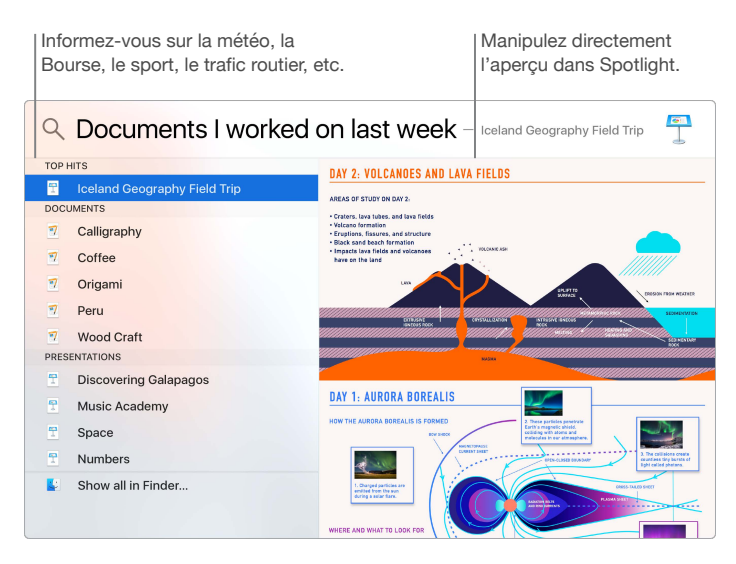

**Recherchez tout ce que vous voulez.** Cliquez sur Q dans l'angle supérieur droit de l'écran ou appuyez sur Commande + Barre d'espace, puis commencez la saisie.

**Prévisualisez vos résultats.** Cliquez sur le résultat d'une recherche pour l'afficher dans l'aperçu situé à droite. Dans la plupart des cas, c'est tout ce que vous avez à faire : cliquer sur des éléments ou sur des liens à droite dans l'aperçu. Vous pouvez également double-cliquer sur un résultat pour l'ouvrir.

**Retrouvez rapidement vos fichiers.** Faites défiler l'affichage vers le bas de la liste des résultats, puis double-cliquez sur « Tout afficher dans le Finder ».

Ouvrez une app. Tapez le nom d'une app dans Spotlight, puis appuyez sur la touche Retour.

Désactivez les suggestions Spotlight. Si vous voulez que Spotlight recherche uniquement des éléments sur votre iMac, vous pouvez désactiver les suggestions Spotlight dans les préférences Spotlight. Cliquez sur l'icône Préférences Système Dans le Dock, cliquez sur Spotlight, puis cliquez pour désélectionner Suggestions Spotlight. Apportez les modifications que vous souhaitez dans la liste des catégories de recherche Spotlight.

*Remarque :* Les fonctionnalités des suggestions Spotlight ne sont pas disponibles dans toutes les langues ou régions ; certaines fonctionnalités sont susceptibles de varier par région.

### Accéder à l'intégralité de votre contenu avec iCloud

iCloud est le moyen le plus simple de vous assurer que tout votre contenu important est disponible partout. iCloud stocke vos documents, vos photos, votre musique, vos apps, vos contacts et vos calendriers pour que vous y ayez accès à tout moment si vous êtes connecté à un réseau Wi-Fi.

Les comptes iCloud sont gratuits et offrent 5 Go d'espace de stockage gratuit. Les achats que vous réalisez dans l'iTunes Store, l'App Store ou l'iBooks Store ne pénalisent pas l'espace qui vous est disponible.

iCloud tient le tout à jour sur tous vos appareils. Par conséquent, si vous possédez un iPhone ou un iPad, il vous suffit de vous connecter à iCloud avec le même compte pour que tout ce dont vous avez besoin reste disponible partout.

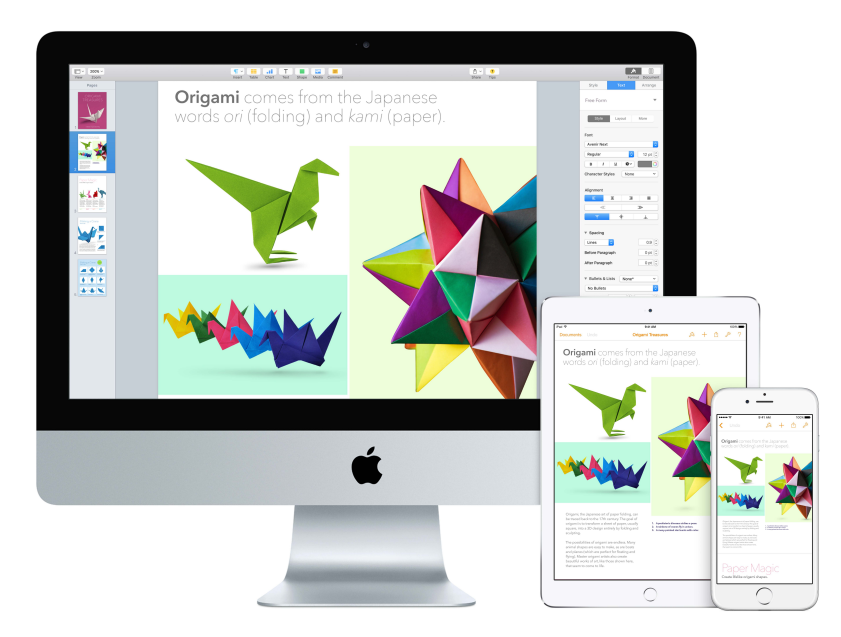

Voici un aperçu des possibilités offertes par iCloud.

Enregistrez vos fichiers dans iCloud Drive. iCloud Drive est un peu votre propre espace de stockage privé dans le nuage. Stockez des fichiers dans iCloud Drive pour y accéder n'importe où, au travail, à la maison ou en déplacement. Pour enregistrer un fichier dans iCloud Drive, ouvrez une fenêtre Finder, puis glissez le fichier dans iCloud Drive dans la barre latérale. Lorsque vous modifiez un fichier dans iCloud Drive, les modifications se font pour tout appareil que vous utilisez avec iCloud.

Partagez vos achats avec le Partage familial. Permettez à un maximum de six membres d'une famille de partager leurs achats de l'iTunes Store, de l'App Store et de l'iBooks Store, même si tous utilisent des comptes iCloud différents. Réglez les achats de la famille avec une même carte bancaire et autorisez les dépenses des enfants depuis votre iMac ou votre appareil iOS. En outre, vous pouvez partager des photos, un calendrier familial, des rappels et des lieux. Pour configurer le partage familial, cliquez sur l'icône Préférences Système @ dans le Dock, puis sur iCloud et sur Configurer une famille.

Partagez des photos à l'aide de Partage de photos iCloud. Partagez des photos et des vidéos uniquement avec les personnes choisies et autorisez-les à ajouter leurs propres photos, vidéos et commentaires. Pour démarrer, cliquez sur l'icône Préférences Système @ dans le Dock, puis sur iCloud et sur Photos.

**Profitez de vos achats partout.** Lorsque vous êtes connecté à iCloud, les achats que vous avez réalisés dans l'iTunes Store, l'App Store et l'iBooks Store sont disponibles à tout moment, quel que soit l'ordinateur ou l'appareil ayant servi pour les acheter. Il en est de même pour votre musique, vos films, vos livres, disponibles partout.

Localisez votre iMac avec Localiser mon Mac. En cas de vol de votre iMac, vous avez la possibilité de le localiser facilement sur une carte, de verrouiller son écran et même d'effacer les données qu'il contient à distance si l'option Localiser mon Mac. Pour démarrer Localiser mon Mac, cliquez sur l'icône Préférences Système @ dans le Dock, puis sur iCloud et sur Localiser mon Mac.

Pour en savoir plus sur les possibilités offertes par iCloud, allez dans Aide Mac (consultez Réponses dans l'Aide Mac) et recherchez « iCloud » ou consultez la page sur iCloud.

# Utiliser votre iMac avec des appareils iOS

### Vue d'ensemble

Si vous possédez un appareil iOS, par exemple un iPhone, un iPad ou un iPod touch, celui-ci fonctionne de façon transparente avec votre iMac. Connectez-vous à votre compte iCloud sur votre iMac et sur vos appareils iOS ; ainsi, lorsqu'ils se trouvent à proximité, ils interagissent de manière polyvalente.

### Appels téléphoniques

Vous pouvez recevoir et passer des appels directement depuis votre iMac.

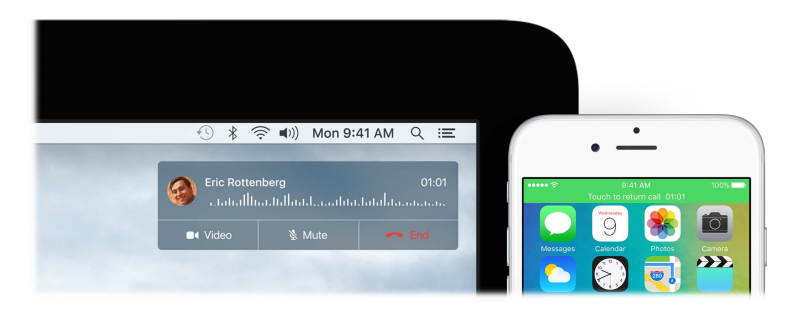

**Prenez un appel.** Lorsque vous recevez un appel sur votre iPhone, cliquez sur la notification qui s'affiche sur l'écran de votre iMac. Votre iMac sert alors de haut-parleur.

**Passer un appel.** Cliquez sur un numéro de téléphone dans une recherche Spotlight ou dans une app comme FaceTime, Contacts, Safari ou Calendrier.

#### Messages texte

Envoyez et recevez des SMS et des MMS directement depuis votre iMac. Lorsque vos proches vous envoient un message texte, vous pouvez répondre avec n'importe lequel des appareils que vous avez à portée de main. Tous les messages apparaissent sur votre iMac, sur votre iPhone et sur votre iPad.

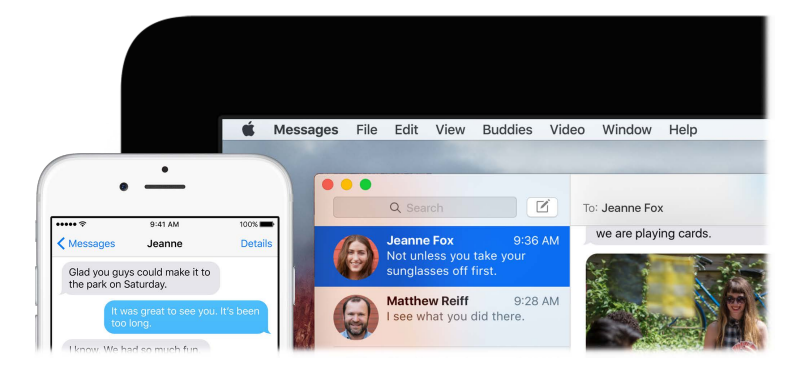

### **Instant Hotspot**

Vous avez perdu votre connexion Wi-Fi ? Grâce à Instant Hotspot, votre iMac peut utiliser le partage de connexion de votre iPhone (avec iOS 8 ou ultérieur) ou de votre iPad (modèles cellulaires avec iOS 8 ou ultérieur).

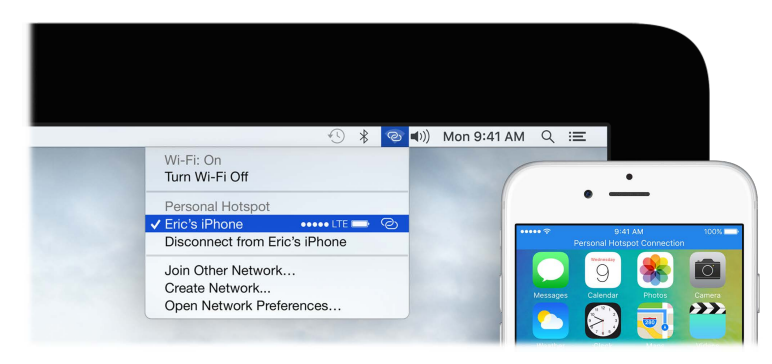

**Connectez-vous à la connexion partagée de votre appareil.** Cliquez sur l'icône d'état Wi-Fi dans la barre des menus, puis choisissez votre iPhone ou votre iPad dans la liste des appareils qui s'affichent. (Vous n'avez pas besoin d'activer quoi que ce soit sur votre appareil, l'iMac se connecte automatiquement.)

Vérifiez l'état de votre connexion. Regardez dans le menu d'état Wi-Fi pour voir la force du signal.

Lorsque vous n'utilisez pas le partage de connexion, votre iMac se déconnecte automatiquement pour économiser la batterie.

### Handoff

Avec Handoff, vous pouvez reprendre sur un appareil une activité interrompue sur un autre. Travaillez sur une présentation sur votre iMac, puis continuez sur votre iPad. Vous pouvez aussi commencer à rédiger un e-mail sur votre iPhone puis terminer sur votre iMac. Vous n'avez pas à vous préoccuper du transfert des fichiers. Lorsque votre iMac et vos autres appareils sont proches les uns des autres, une icône s'affiche dans le Dock à chaque fois qu'une activité est interrompue. Pour la reprendre, cliquez sur l'icône.

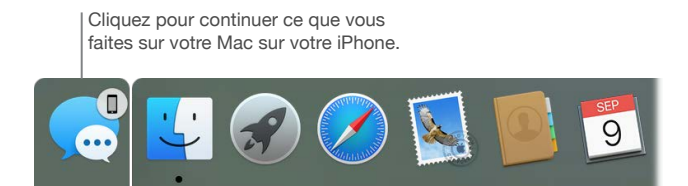

Activez Handoff sur votre iMac. Cliquez sur l'icône Préférences Système @ dans le Dock, cliquez sur Général, puis sélectionnez « Autoriser Handoff entre ce Mac et vos appareils iCloud ».

Activez Handoff sur votre appareil iOS. Allez dans Réglages > Handoff et apps suggérées, puis touchez pour activer Handoff. Si vous ne voyez pas l'option, ce que votre appareil iOS ne prend pas en charge Handoff.

*Remarque :* Pour utiliser Handoff, il vous faut un iPhone 5 ou ultérieur, un iPod touch (5e génération ou ultérieur) ou un iPad (4e génération ou ultérieur) avec iOS 8 ou ultérieur installé. Assurez-vous que votre iMac et votre appareil iOS sont connectés au même réseau Wi-Fi, que vous êtes connecté au même compte iCloud sur chacun d'entre eux et que la fonction Bluetooth y est activée. Handoff fonctionne avec Safari, Mail, Calendrier, Contacts, Plans, Messages, Notes, Rappels, Keynote, Numbers et Pages.

Pour en savoir plus sur l'utilisation d'Instant Hotspot, des messages, des appels téléphoniques et de Handoff avec votre iMac, ouvrez l'Aide Mac (consultez Réponses dans l'Aide Mac). Vous pouvez aussi vous rendre sur la page Mac et iOS.

### AirDrop

AirDrop simplifie le partage de fichiers avec des ordinateurs Mac et des appareils à proximité.

**Envoyez un fichier depuis le Finder.** Cliquez sur l'icône du Finder ڬ dans le Dock, puis sur AirDrop dans la barre latérale située à gauche. Lorsque la personne à qui vous souhaitez envoyer un fichier s'affiche dans la fenêtre, faites glisser le fichier sur son nom.

**Envoyez un fichier depuis une app.** Lorsque vous utilisez des apps telles que Pages ou Aperçu, cliquez sur le bouton Partager 🖞 et choisissez AirDrop.

**Contrôlez les personnes qui sont autorisées à vous envoyer des éléments au moyen d'AirDrop.** Cliquez sur l'icône du Finder 🛃 dans le Dock, sur AirDrop dans la barre latérale, puis sur « M'autoriser à être détecté par » et choisissez une option.

Lorsque vous envoyez un fichier à quelqu'un, le destinataire peut accepter ou refuser le fichier. Lorsque quelqu'un vous envoie un fichier, celui-ci est placé dans le dossier Téléchargements de votre iMac.

### AirPrint

Vous pouvez utiliser AirPrint pour imprimer sans fil sur :

- Une imprimante prenant en charge AirPrint connectée à votre réseau Wi-Fi.
- Une imprimante en réseau ou une imprimante partagée par un autre Mac sur votre réseau Wi-Fi.
- · Une imprimante connectée au port USB d'une station de base AirPort.

**Imprimez sur une imprimante AirPrint.** Lorsque vous imprimez depuis une app, cliquez sur le menu local Imprimantes dans la zone de dialogue Imprimer, choisissez Imprimantes à proximité, puis une imprimante AirPrint.

Vous ne trouvez pas l'imprimante que vous cherchez ? Vérifiez qu'elle est connectée au même réseau Wi-Fi que votre iMac. Si c'est le cas et que vous ne la voyez toujours pas, essayez de l'ajouter : Cliquez sur l'icône Préférences Système @ dans le Dock, sur Imprimantes et scanners, puis sur Ajouter +. (Vous pouvez être amené à connecter temporairement l'imprimante à votre iMac par le biais d'un câble USB.)

Pour obtenir une liste des imprimantes compatibles AirPrint et des autres imprimantes prises en charge, consultez À propos d'AirPrint et OS X. Logiciel pour imprimante et scanner disponible en téléchargement.

# AirPlay

Affichez sur un grand écran ce qui se trouve à l'écran de votre iMac grâce à Recopie vidéo AirPlay. Si votre TV HD est connectée à Apple TV, et que l'Apple TV se trouve sur le même réseau Wi-Fi que votre iMac, vous pouvez afficher l'écran de votre iMac sur votre téléviseur HD ou utiliser celui-ci comme second moniteur. Vous pouvez également lire certaines vidéos web directement sur votre téléviseur HD sans afficher ce qui se trouve sur votre bureau, ce qui peut s'avérer pratique si vous voulez visionner un film mais voulez que votre travail reste privé.

**Reflétez le bureau de votre iMac grâce à Recopie vidéo AirPlay.** Cliquez sur l'icône AirPlay dans la barre des menus, puis choisissez votre Apple TV. Lorsqu'un écran AirPlay est activé, l'icône devient bleue.

Dans certain cas, vous pouvez utiliser un écran AirPlay même si vous n'êtes pas sur le même réseau Wi-Fi que Apple TV (mode *AirPlay peer-to-peer*). Pour utiliser AirPlay en mode peer-to-peer, il vous faut une Apple TV (3e génération rev A, modèle A1469 ou ultérieur) avec Apple TV 7.0 ou ultérieur.

**Reproduisez des vidéos web sans afficher votre bureau.** Lorsque vous trouvez une vidéo web avec une icône AirPlay , cliquez sur cette icône, puis sélectionnez votre Apple TV.

Apple TV et les bornes d'accès AirPort sont vendues séparément sur apple.com/fr ou dans votre Apple Store local.

Pour en savoir plus sur AirDrop, AirPrint et AirPlay, allez dans l'Aide Mac (consultez Réponses dans l'Aide Mac). Pour en savoir plus sur l'utilisation d'un deuxième écran avec votre iMac, consultez Utiliser un écran externe.

# Migrer vos données

Il est facile de transférer des fichiers et réglages d'un autre Mac ou d'un PC vers votre iMac. Pour transférer les données lors de la configuration initiale de votre iMac, utilisez l'Assistant réglages. Pour les transférer plus tard, vous pouvez utiliser l'Assistant migration. Si les deux ordinateurs sont connectés au même réseau Wi-Fi, vous pouvez transférer les données sans fil.

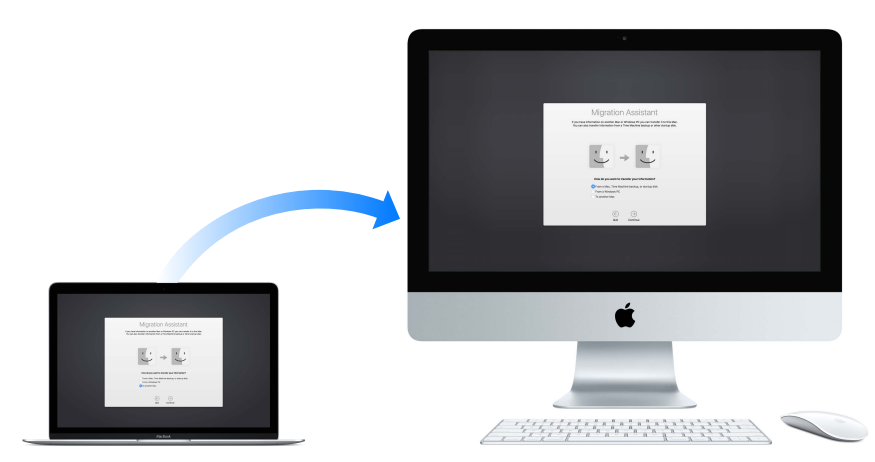

Si vous avez sauvegardé des fichiers d'un autre Mac sur un périphérique de stockage (par exemple un disque externe), vous pouvez copier les fichiers de l'appareil vers votre iMac.

**Utilisez l'Assistant migration.** Ouvrez une fenêtre Finder, ouvrez les options de menu Applications > Utilitaires, puis double-cliquez sur Assistant migration. Suivez les instructions à l'écran. Pour en savoir plus, consultez la rubrique Transfert de vos données sur un nouveau Mac. Vous pouvez transférer des données depuis un Mac équipé d'un port Thunderbolt vers votre nouvel iMac à l'aide d'un câble Thunderbolt. Placez le Mac duquel vous cherchez à faire migrer les données en Mode disque cible en le redémarrant tout en maintenant la touche T enfoncée. Reliez ensuite les deux ordinateurs à l'aide d'un câble Thunderbolt, puis ouvrez l'Assistant migration sur votre iMac. Lorsqu'il vous est demandé comment transférer vos informations, sélectionnez « À partir d'un Mac, d'une sauvegarde Time Machine ou d'un disque de démarrage », cliquez sur Continuer, puis sélectionnez le disque duquel transférer les informations.

**Copiez des fichiers depuis un appareil de stockage.** Connectez le périphérique au port USB 3  $\psi$  ou Thunderbolt 2 f de votre iMac, puis faites glisser manuellement des fichiers sur celui-ci.

### Sauvegarde et restauration

Pour conserver vos fichiers en sécurité, il est important de sauvegarder régulièrement les données de votre iMac. Le moyen le plus simple de réaliser une sauvegarde est d'utiliser Time Machine, intégré à votre iMac, avec une AirPort Time Capsule sans fil (vendue séparément) ou un périphérique de stockage externe connecté à votre iMac.

Les fichiers stockés dans iCloud Drive et les photos dans la photothèque iCloud sont automatiquement sauvegardés dans le nuage et n'ont pas à être ajoutés à votre copie de sauvegarde Time Machine ou autre sauvegarde.

**Configurez Time Machine.** Vérifiez que votre iMac est connecté au même réseau Wi-Fi que votre AirPort Time Capsule, ou connectez votre périphérique de stockage à l'iMac. Cliquez sur l'icône Préférences Système @ dans le Dock, puis sur Time Machine et sur Activé. Sélectionnez le disque que vous souhaitez utiliser pour la sauvegarde et voilà.

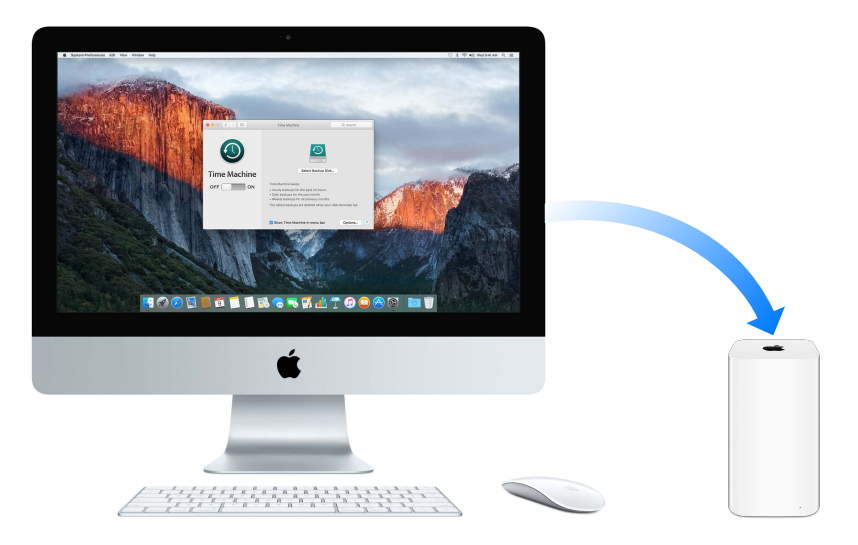

Time Machine :

- sauvegarde automatiquement l'intégralité de votre iMac, y compris les fichiers système, les apps, les comptes, les préférences, la musique, les photos, les films et les documents.
- Enregistre l'état de votre ordinateur un jour donné ; vous pouvez donc retrouver votre iMac tel qu'il l'était antérieurement ou récupérer une version plus ancienne d'un document.
- Vous permet de restaurer la totalité de votre système à partir d'une sauvegarde Time Machine. Ainsi, si un problème survient avec votre iMac, vos fichiers sont en sécurité.

Pour en savoir plus sur la sauvegarde et la restauration de votre iMac, accédez à l'Aide Mac (voir Réponses dans l'Aide Mac) et recherchez les termes « Time Machine », « périphérique de stockage externe », « sauvegarde » ou « restauration ». Pour en savoir plus sur l'AirPort Time Capsule, consultez Airport Time Capsule.

L'AirPort Time Capsule est vendue séparément sur apple.com/fr ou dans votre Apple Store local.

# Apps

# À propos des apps

Votre iMac est livré avec une série d'apps géniales pour vos tâches quotidiennes, telles que la navigation sur le Web, l'envoi d'e-mails et de messages et l'agencement de votre agenda. Il vous offre également des apps tels que Photos, iMovie, GarageBand, Pages, Numbers et Keynote pour que vous puissiez faire preuve de créativité et de productivité dès le début. Les apps livrées avec votre iMac sont décrites dans les sections suivantes.

**Recherchez encore plus d'apps.** Cliquez sur l'icône de l'App Store 🔗 dans le Dock pour rechercher des apps pour tout ce que vous cherchez à faire. Consultez App Store pour en savoir plus.

**Obtenez de l'aide pour n'importe quelle app.** Cliquez simplement sur le menu Aide (dans la barre des menus en haut de l'écran) lorsque vous utilisez une app.

# 🖉 Safari

Safari est la manière la plus rapide, la plus économe en énergie et la plus sûre de naviguer sur le web depuis votre Mac.

Accédez-y rapidement. Cliquez sur le champ de recherche intelligente situé dans la partie supérieure de la fenêtre pour retrouver les sites web que vous visitez le plus fréquemment. Vous pouvez également commencer à saisir un mot ou l'adresse d'un site web ; Safari affiche alors les sites web correspondants ainsi que des suggestions Safari d'articles d'actualité, d'articles de Wikipédia, de la musique iTunes, des prévisions météo, des résultats sportifs avec les statistiques sur les joueurs, des cotations boursières, de l'aide d'Apple et des points d'intérêt à proximité.

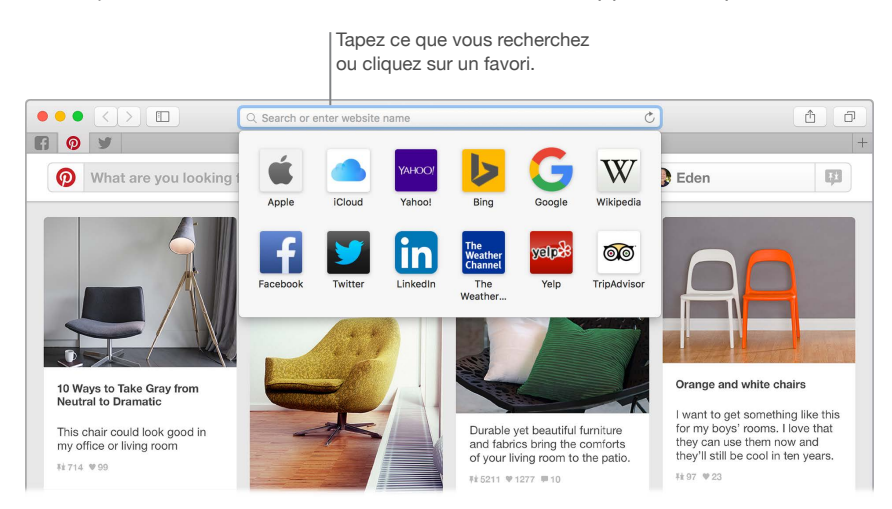

Parlez-en. Partager une page web sur les réseaux sociaux s'avère des plus simples, tout comme l'enregistrer dans vos signets ou dans une liste de lecture, ou encore l'ajouter à Notes ou Rappels. Cliquez simplement sur le bouton Partager 🕆 situé dans la partie supérieure de la fenêtre, puis choisissez une option. Affichez plusieurs pages dans une même fenêtre. Cliquez sur + complètement à droite de la barre d'onglets pour ouvrir un nouvel onglet, puis saisissez une adresse. Pour garder un site web à portée de main, faites glisser son onglet vers la gauche pour « l'épingler » et qu'un repère soit conservé dans la barre d'onglets.

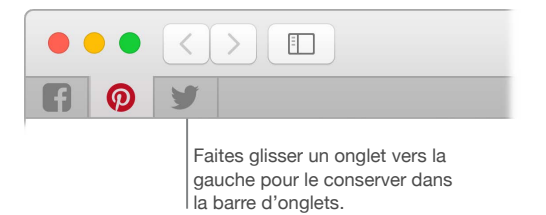

**Consultez ce qui est ouvert sur tous vos appareils.** Si vous êtes connecté à iCloud, vous pouvez voir les pages web ouvertes sur tous vos appareils connectés au même compte iCloud. Cliquez simplement sur le bouton Afficher tous les onglets  $\Box$  dans la partie supérieure de la fenêtre.

 Astuce : si l'article que vous lisez comprend des animations ou des publicités qui vous dis- traient trop, vous pouvez utiliser la présentation Lecteur pour éliminer les distractions et vous permettre de vous concentrer sur le texte. Cliquez sur le bouton Afficher la présentation Lecture ≡ dans le champ de recherche.

# 😼 Mail

Mail vous permet de gérer tous vos comptes e-mail depuis une seule et même app. Mail fonctionne avec la plupart des services de messagerie comme iCloud, Gmail, Yahoo Mail et AOL Mail.

**Centralisez vos e-mails.** Vous connecter à plusieurs sites web pour consulter vos comptes e-mail vous semble fastidieux ? Configurez Mail avec tous vos comptes de façon à pouvoir consulter tous vos messages de façon centralisée. Choisissez Mail > Ajouter un compte.

Ajoutez des événements et des contacts directement dans Mail. Lorsque Mail détecte une nouvelle adresse e-mail ou un nouvel événement dans un message, cliquez simplement sur Ajouter pour l'ajouter à Contacts ou à Calendrier.

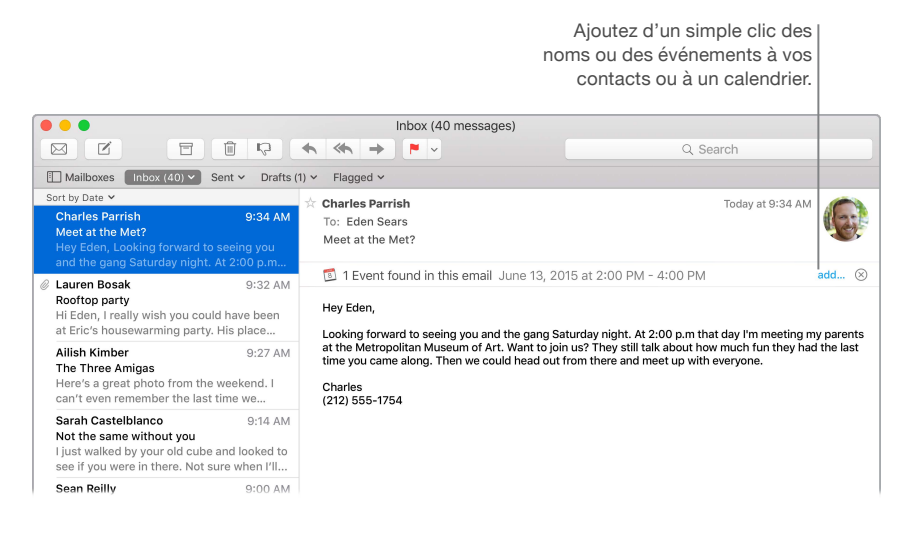

**Ne loupez jamais un e-mail.** Jetez un coup d'œil sur l'icône de Mail dans le Dock pour connaître le nombre d'e-mails non lus. Lorsque vous recevez un nouvel e-mail, une notification apparaît également dans le coin supérieur droit de l'écran de façon à pouvoir le prévisualiser rapidement. (Si vous ne voulez pas des notifications, vous pouvez les désactiver : cliquez sur l'icône Préférences Système @ dans le Dock, puis sur Notifications.)

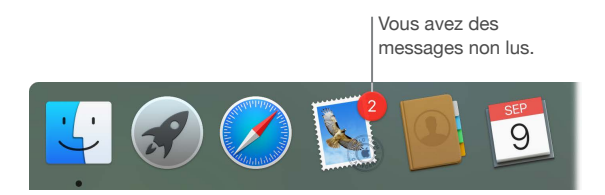

Source : pour supprimer rapidement un e-mail de votre boîte de réception, sur votre souris Magic Mouse 2, balayez le message du doigt vers la gauche, puis cliquez sur Corbeille. Vous pouvez également balayer vers la droite pour marquer l'e-mail comme non lu.

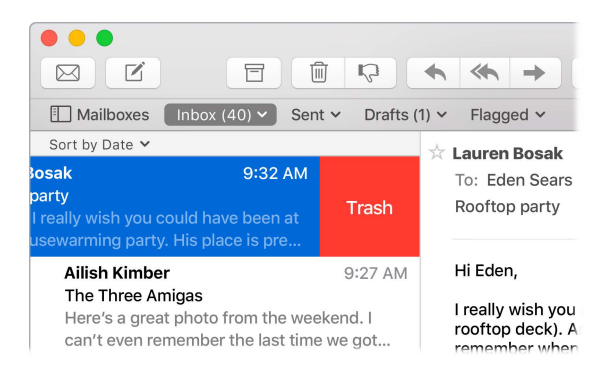

# Notes

Vos notes ne se limitent désormais plus qu'au texte. Ajoutez des liste de contrôle et cochez les points au fur et à mesure que vous les achevez. Vous pouvez aussi ajouter des photos, des vidéos et du contenu tiré d'autres applications, par exemple des liens hypertexte de Safari et des adresses de Plans.

**Cochez les tâches.** Cliquez sur le bouton Liste de pointage  $\bigcirc$  pour ajouter à une note une liste de pointage interactive, ce qui s'avère parfait pour peaufiner une liste de tâches ou pour suivre une recette de cuisine.

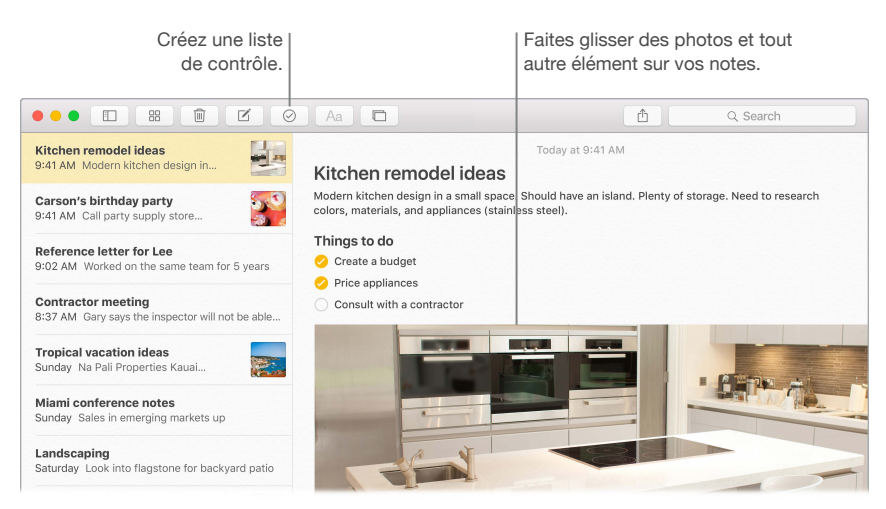

**Ajoutez des photos, des vidéos, et plus encore.** Cliquez sur le bouton Photos 
pour ajouter à une note des éléments de votre photothèque. Vous pouvez également faire glisser une photo, une vidéo, un fichier PDF ou autre document depuis le bureau.

**Enregistrez le contenu d'autres apps.** Ajoutez des éléments directement à une note depuis d'autres apps, par exemple, un lien hypertexte de Safari ou une adresse de Plans. Cliquez sur le bouton Partager 🖞 dans l'application , puis cliquez sur Notes.

• Astuce : quand vous êtes connecté à iCloud, vos notes sont actualisées sur tous vos appareils. Vous pouvez ainsi créer une liste de tâches sur votre Mac, puis cocher les éléments sur votre iPhone lors de vos déplacements.

# Messages

Garder le contact est facile avec Messages. Mettez-vous en relation avec des personnes par texte, son ou vidéo. Et si vous voulez partager des fichiers, c'est tout à fait possible bien sûr.

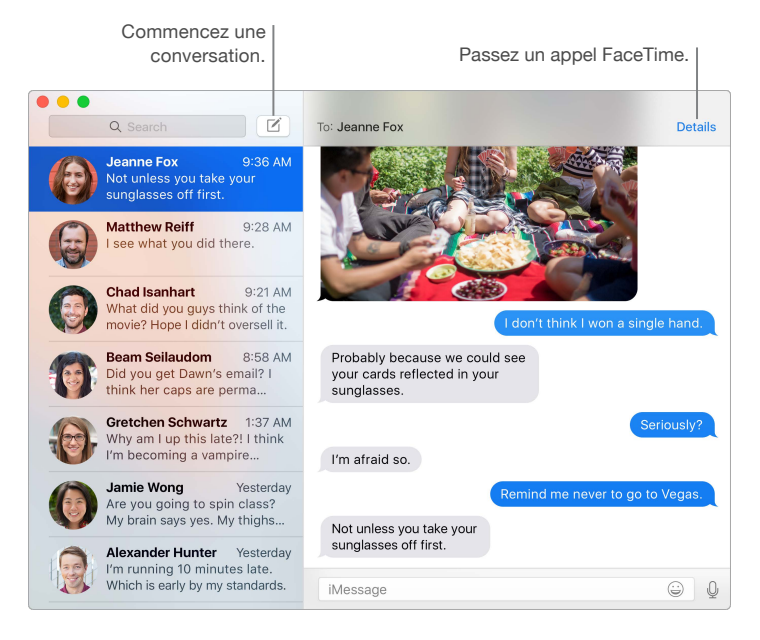

**Connectez-vous et envoyez.** Connectez-vous avec votre identifiant Apple pour échanger un nombre illimité de messages iMessage, comprenant du texte, des photos, des vidéos et bien plus, avec toute personne possédant un Mac, un iPad, un iPhone ou un iPod touch.

**Commencez sur l'un de ces dispositifs, terminez sur un autre.** Démarrez une conversation sur votre appareil iOS et continuez-la sur votre Mac et inversement. Vérifiez que tous les appareils sont connectés au même compte iCloud.

Le texte ne suffit pas toujours. Si votre ami possède également FaceTime, vous pouvez lancer une conversation vidéo ou audio par FaceTime depuis une conversation dans Messages. Cliquez simplement sur Détails dans la fenêtre du message, puis sur le bouton Audio ou Vidéo.

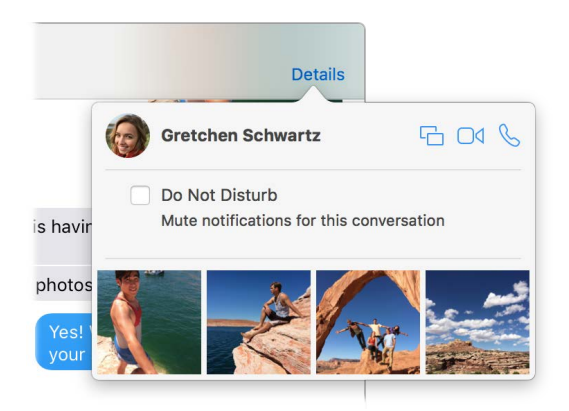

**Partagez votre écran.** Vous pouvez partager votre écran avec un ami, et inversement, mais aussi ouvrir des dossiers, créer des documents et copier des fichiers en les faisant glisser sur le bureau de l'écran partagé. Cliquez sur Détails, puis sur le bouton Partager l'écran <sup>C</sup>.

• Astuce : il vous est possible d'envoyer et de recevoir des SMS et des MMS sur votre Mac, si votre iPhone (sous iOS 8.1 ou ultérieur) est connecté à Messages avec le même identifiant Apple. Sur votre iPhone, ouvrez Réglages > Messages, appuyez sur Transfert de SMS, puis tapez le nom de votre Mac pour activer la fonction Transfert de SMS. Un code d'activation apparaît sur votre Mac. Saisissez-le sur votre iPhone, puis tapez sur Autoriser.

# Calendrier

Ne loupez plus jamais un rendez-vous grâce à Calendrier. Suivez de près votre planification en créant plusieurs calendriers et en les gérant tous de façon centralisée.

**Créez des événements.** Cliquez sur + pour créer un événement, ou double-cliquez n'importe où sur un jour. Pour inviter quelqu'un, double-cliquez sur l'événement, cliquez sur la section Ajouter des invités, puis tapez une adresse e-mail ; Calendrier vous permet de savoir lorsque vos invités répondent.

|                    | Affiche<br>des ca | ez la liste<br>Ilendriers. | Créez         | un événement.            | Ch<br>du        | angez la préser<br>calendrier. | ntation         |
|--------------------|-------------------|----------------------------|---------------|--------------------------|-----------------|--------------------------------|-----------------|
| •••                | Calendars +       |                            | Day           | Week Month               | Year            | Q                              | Search          |
| Sept               | tember 2          | 2015                       |               |                          |                 |                                | < Today >       |
|                    | Sun 6             | Mon 7                      | Tue 8         | Wed 9                    | Thu 10          | Fri 11                         | Sat 12          |
| all-day            |                   |                            |               | Darla's birthday         |                 |                                |                 |
| 8 AM               |                   |                            |               |                          |                 |                                |                 |
| 0.114              |                   |                            |               | Carpool                  |                 |                                |                 |
| 9 AM               |                   |                            | 9 AM          |                          |                 | Pancake breakfast              | Farmers' market |
| 9:41 AM -<br>10 AM |                   | Coffee with John           | Brainstorming | •                        | 9:30 AM         | Gym                            | 1               |
|                    |                   |                            |               | Report due Gra           | Team building   |                                |                 |
| 11 AM              | 10:30 AM          |                            |               | Pick up glasses          | LODDy           |                                | Brunch with Sim |
|                    | Art museum        | Deview www.engl            |               |                          |                 |                                |                 |
| Noon               |                   | Review proposal            | Oil abanga    | Boundary while the state |                 | The second second second       |                 |
|                    | Dionic lunch      |                            | On change     | Ramen with Jackie        |                 | reamfunch                      | Vicit Grandma   |
| 1 PM               | Picfile furieri   | Catch up with Gil          | Review notes  |                          |                 |                                | Visit Orandina  |
| 0.014              |                   |                            |               | Electrician              | Conference call |                                |                 |
| Z PIVI             |                   |                            |               |                          |                 |                                | 2 PM            |
| 3 PM               |                   |                            | Bake sale     |                          |                 |                                | Improv class    |
| 5 PIVI             |                   | Kickoff                    |               |                          |                 |                                |                 |
|                    |                   |                            |               |                          | Haircut         |                                |                 |

Affichez tous vos calendriers... ou seulement quelques-uns. Cliquez sur le bouton Calendriers pour afficher la liste de tous vos calendriers ; cliquez pour cocher les éléments que vous voulez retrouver dans la fenêtre.

**Un calendrier pour chaque moment votre vie.** Créez différents calendriers, par exemple, un pour la maison, un pour le travail et un pour vos cours, chacun avec sa propre couleur. Choisissez Fichier > Nouveau calendrier pour créer un calendrier, puis tout en maintenant la touche Contrôle enfoncée, cliquez sur les calendriers pour choisir une autre couleur.

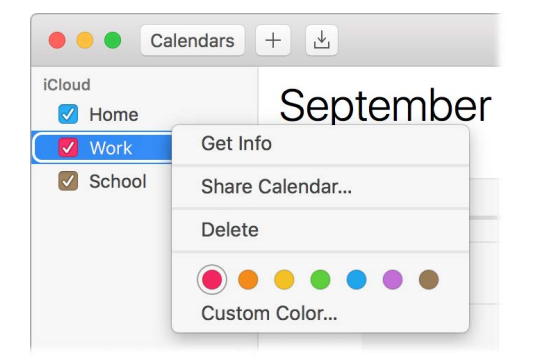

Partagez-les entre tous vos appareils et avec d'autres utilisateurs. Quand vous êtes connecté à iCloud, vos calendriers sont actualisés sur tous vos appareils Mac et iOS. Vous pouvez également partager des calendriers avec d'autres utilisateurs d'iCloud.

• Astuce : si vous ajoutez un lieu à un événement, Calendrier affiche une carte, une estimation du temps de trajet et de l'heure à laquelle partir, mais aussi les prévisions météo.

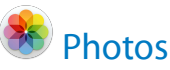

Utilisez Photos pour organiser, modifier et partager vos photos, et pour maintenir à jour votre photothèque entière sur tous vos appareils grâce à la photothèque iCloud. Vous pouvez aussi créer des diaporamas et des albums photos en cadeau.

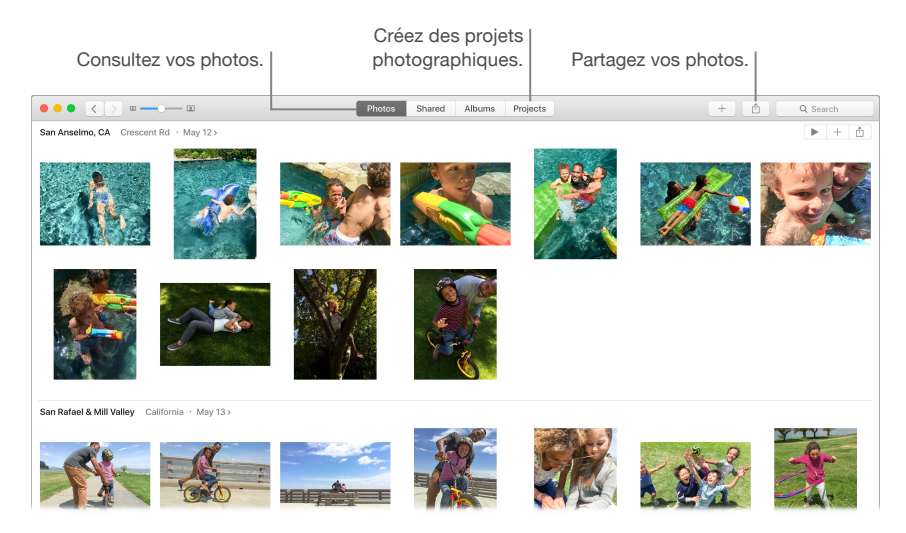

**Regardez de plus près.** Double-cliquez sur une photo pour afficher tous ses détails. Cliquez sur le bouton Modifier pour l'améliorer grâce aux outils intégrés ou aux extensions tierces proposées dans le Mac App Store.

**Groupez les photos en albums.** Vos photos sont automatiquement organisées par date et par lieu, mais vous avez également la possibilité de créer vos propres albums. Cliquez sur + dans la barre d'outils, puis choisissez Album. Si vous avez mis à niveau iPhoto vers Photos, tous vos événements iPhoto sont rassemblés dans un dossier dans la présentation Albums.

**Libérez toute votre créativité.** Présentez vos photos en réalisant des livres photo, des cartes et des calendriers illustrés. Vous pouvez également commander leur impression dans différents format. Cliquez sur + dans la barre d'outils, puis choisissez un type de projet.

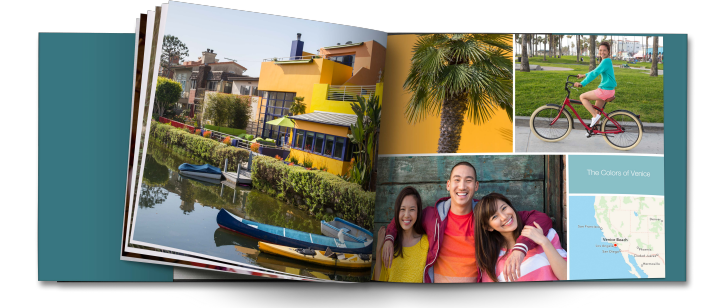

• Astuce : vous pouvez ajouter les détails d'un lieu à n'importe quelle photo. La photo à l'écran, cliquez sur le bouton d'informations (i), cliquez sur Attribuer un lieu, puis commencez à taper. Choisissez la localisation dans la liste, ou tapez-la complètement, et appuyez sur la touche Retour.

# iTunes

iTunes simplifie l'organisation et l'écoute de votre musique ou le visionnage de vos films et programmes télévisés, mais aussi l'achat de ceux que vous recherchez. iTunes inclut Apple Music qui vous permet d'écouter des millions de morceaux à la demande, la radio en direct Beats 1 et Connect, un moyen cool d'interaction entre les fans et les artistes.

**Votre bibliothèque, un point central.** Votre bibliothèque iTunes contient vos morceaux de musique, films, programmes télévisés, podcasts, iTunes U, livres audio, apps, sonneries et radio Internet. Cliquez simplement sur un bouton dans le coin supérieur gauche pour changer de présentation. (Si le bouton que vous recherchez ne se trouve pas à l'écran, cliquez sur \*\*\*.)

| Affichez les<br>de votre bil          | s éléments<br>bliothèque.                                  | Abonnez-vous à<br>l'Apple Music.           | Achetez sur<br>l'iTunes Store.                                                                                  |
|---------------------------------------|------------------------------------------------------------|--------------------------------------------|----------------------------------------------------------------------------------------------------|
|                                       | <b>—</b> 0—                                                | Ś.                                         | Q Search                                                                                                    |
| < > 🚺 🗄 💷 🚥                           | My Music Playl                                             | ists For You New Radio Connect Tunes Store |                                                                                                    |
| Music : Dance - Zedd                  | True Colors<br>Zedd ><br>Sergs Ratings and Reviews Related |                                            | A Constant of the second second second second second second second second second second second second second se |
| ★★★★ (1,280)<br>Released May 18, 2015 | ▲ NAME                                                     | ARTIST                                     | TIME POPULARITY PRICE                                                                                           |
| (8) 2015 Interscope Records           | 1. Addicted to a Memory (feat. Bahari)                     | Zedd                                       | 5:03 \$129 ~                                                                                                    |
|                                       | 2. I Want You to Know (feat. Selena Gomez)                 | Zedd                                       | 3:59 \$129 \                                                                                                    |
|                                       | 3. Beautiful Now (feat. Jon Bellion)                       | Zedd                                       | 3:38 90.69 ~                                                                                                    |
|                                       | 4. Transmission (feat. Logic & X Ambassadors)              | Zedd                                       | 4:02 \$129 ~                                                                                                    |
|                                       | 5. Done With Love                                          | Zedd                                       | 4:56 \$129 \                                                                                                    |
|                                       | 6. True Colors                                             | Zedd                                       | 3:48 \$1.29 ~                                                                                                   |
|                                       | 7. Straight Into the Fire                                  | Zedd                                       | 3:41 \$129 \                                                                                                    |
|                                       | 8. Papercut (feat. Troye Sivan)                            | Zedd                                       | 7:23 \$1.29 \                                                                                                   |
|                                       |                                                            |                                            |                                                                                                    |

Ajoutez à votre collection en un clic. Ouvrez l'iTunes Store pour télécharger ou recevoir en flux continu, entre autres, des nouveaux morceaux, des films, des programmes télévisés, des livres audio.

**Créez des listes de lecture.** Créez vos propres listes de lecture s'adaptant à vos humeurs ou à des thèmes. Choisissez Fichier > Nouveau > Liste de lecture.

**Créez des disques sur mesure.** Pour graver des morceaux sur un disque, montez une liste de lecture des morceaux, puis choisissez Fichier > Graver la playlist sur disque.

• Astuce : s'il manque l'illustration d'un morceau, cliquez dessus tout en maintenant la touche Contrôle enfoncée, puis choisissez Obtenir la pochette.

# **FaceTime**

Utilisez FaceTime pour passer des appels vidéo et audio entre appareils Mac et iOS.

Vidéo ou audio seulement ? Utilisez la caméra FaceTime HD intégrée à votre Mac pour passer des appels vidéo FaceTime. Si un appel vidéo ne vous convient pas, cliquez sur le bouton Audio pour passer un appel audio.

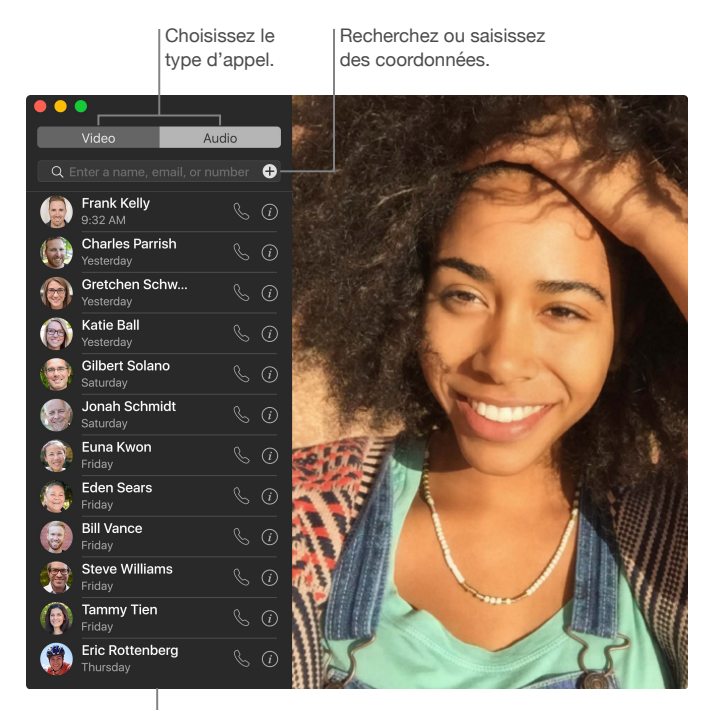

Liste des appels récents.

Laissez un message. Si votre correspondant refuse votre appel vidéo FaceTime ou ne répond pas, cliquez sur Message pour envoyer un iMessage.

Passez un appel téléphonique. Si vous possédez un iPhone sous iOS 8 ou ultérieur, passez des appels directement depuis votre Mac grâce à FaceTime. Assurez-vous seulement que votre Mac et votre iPhone sont connectés au même compte iCloud et que la fonctionnalité est activée. (Sur votre Mac, ouvrez FaceTime, sélectionnez FaceTime > Préférences, puis Appels depuis l'iPhone.)

• Astuce : au cours d'un appel vidéo, vous pouvez faire glisser la petite fenêtre en incrustation vers n'importe quel coin de la fenêtre de FaceTime.

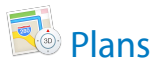

Obtenez un itinéraire ou affichez des lieux en vision standard ou satellite. Vous pouvez aussi utiliser Flyover pour afficher certaines villes en 3D vues du ciel.

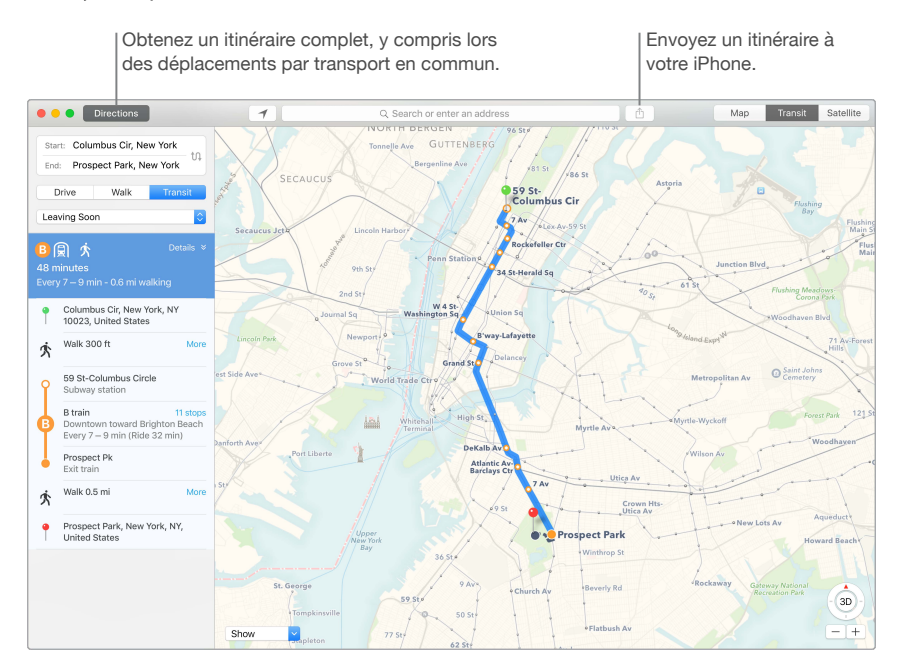

Laissez l'iPhone vous montrer le chemin. Cliquez sur Itinéraire pour connaître le meilleur itinéraire vers votre destination, puis cliquez sur le bouton Partager 🖞 pour l'envoyer à votre iPhone et tirer parti de la navigation vocale.

**Rendez-vous y en transport public.** Plans fournit des informations sur le transport public pour certaines villes. Cliquez sur Transport, puis sur une destination pour obtenir les itinéraires proposés et leur estimation de temps de transport.

**Plus que de simples plans.** Pour des lieux locaux d'importance tels que les restaurants et les hôtels, Plans affichent les numéros de téléphone, des photos et même des commentaires.

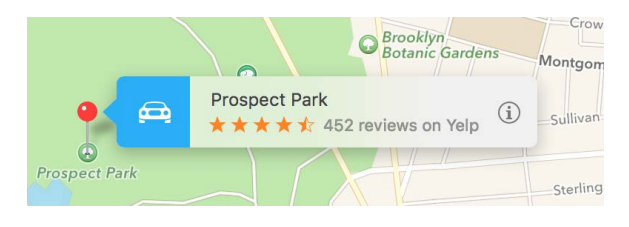

*AVERTISSEMENT*: Pour obtenir d'importantes informations relatives à la navigation et éviter les distractions pouvant entraîner des situations dangereuses, consultez la section Informations importantes relatives à la sécurité.

Solution Section Secti

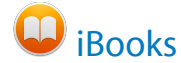

Utilisez iBooks pour lire et organiser votre bibliothèque et pour acheter de nouveaux livres depuis votre Mac.

**Une étagère à livres dans votre Mac.** Parcourez ou recherchez tous les éléments de votre bibliothèque, ou cliquez sur iBooks Store pour rechercher de nouveaux livres et autres publications. Pour acheter, connectez-vous avec votre identifiant Apple : choisissez Store > Se connecter.

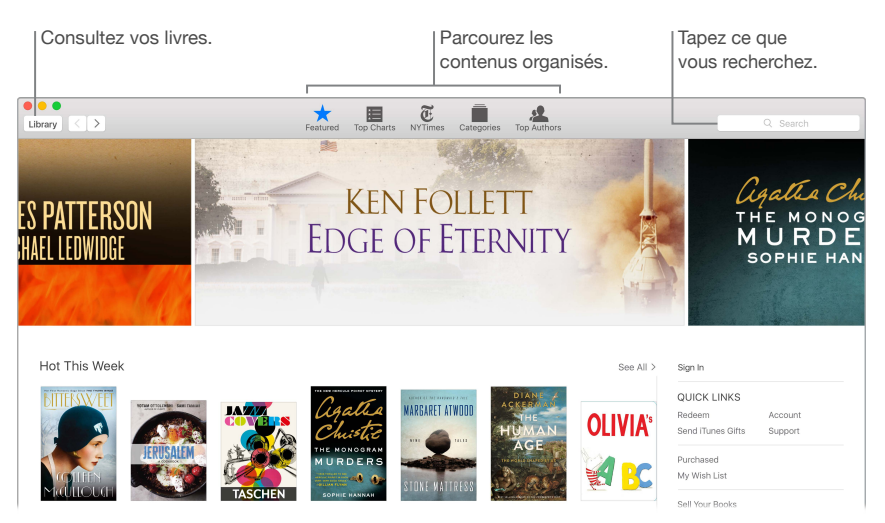

Ne perdez jamais où vous en êtes ou vos repères. iCloud met automatiquement à votre disposition sur votre Mac et vos appareils iOS les livres que vous avez achetés, les collections, les surlignages, les notes, les signets et la page que vous êtes en train de lire, tant que vous êtes connecté avec le même identifiant Apple.

**Revenez où vous étiez.** Vous pouvez rapidement accéder aux pages auxquelles vous avez placé un signet. Cliquez sur la flèche en regard de pour afficher la liste de vos signets.

Solution > Thème, puis choisissez Nuit, ou cliquez sur le bouton Polices AA, puis sur le cercle noir.

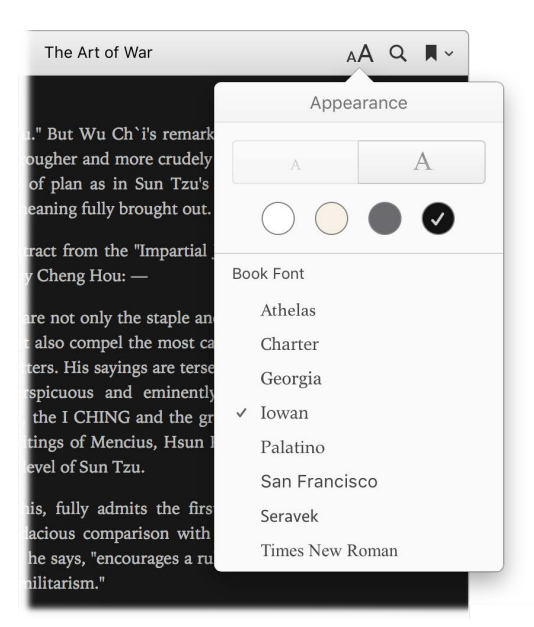

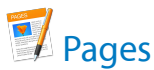

Utilisez l'app Pages pour créer des documents multimédias sur votre Mac. Ouvrez et modifiez des fichiers Microsoft Word et partagez facilement des liens vers vos travaux avec Mail ou Messages, directement depuis la barre d'outils.

Une présentation à en couper le souffle ! Pages comprend un grand choix de modèles raffinés pour, entre autres, des prospectus, des lettres d'informations, des rapports et des curriculums, simplifiant ainsi le démarrage de votre projet.

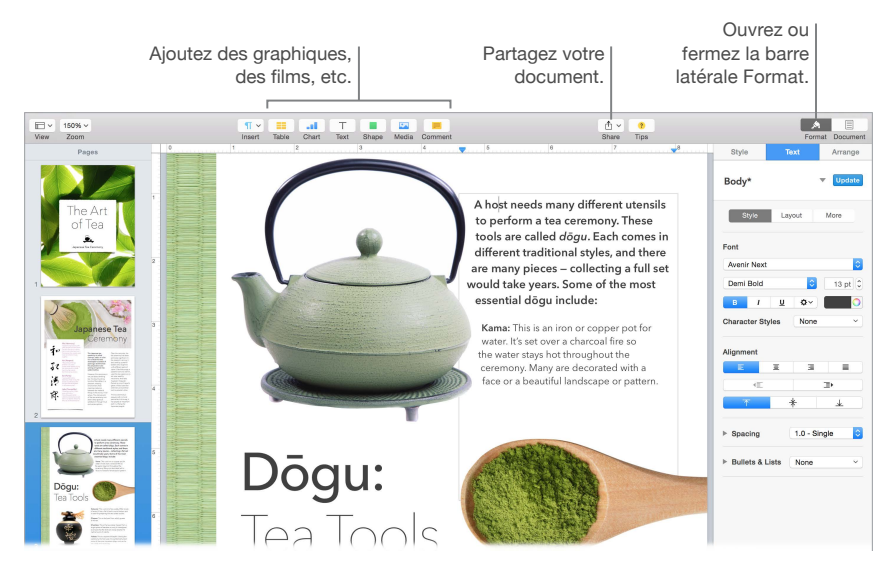

**Tous vos outils de mise en forme, en un seul endroit.** Cliquez sur le bouton Format A dans la barre d'outils pour ouvrir la barre latérale Format. Sélectionnez quelque chose dans votre document pour que les options de mise en forme s'affichent.

Habillez du texte à l'aide de graphismes. Lorsque vous ajoutez une image à un document texte, le texte s'agence automatiquement autour de celle-ci. Vous pouvez affiner l'habillage du texte dans la barre latérale Format.

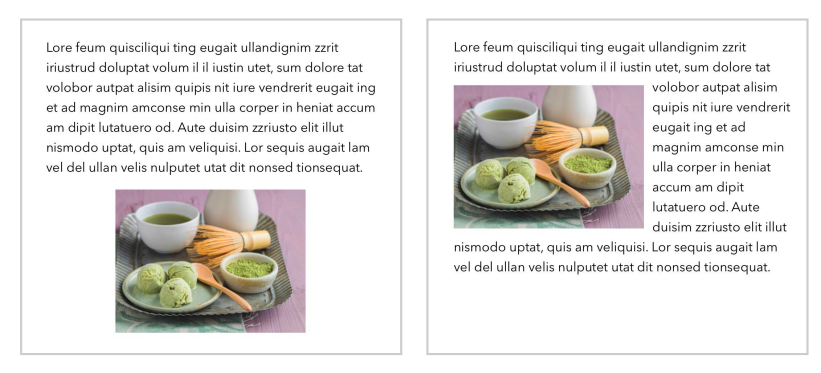

Placez un graphisme dans un bloc de texte...

... le texte enveloppe alors automatiquement l'image.

**Commencez sur votre Mac, terminez sur votre iPad.** Vous pouvez actualiser les documents entre tous vos appareils en vous connectant à votre compte iCloud à travers le même identifiant Apple. Vous pouvez ainsi commencer la composition sur un appareil et reprendre d'où vous avez laissé votre travail sur un autre appareil.

• Astuce : si vous ne savez pas bien quoi faire par la suite, cliquez sur le bouton Indices ? situé dans la barre d'outils pour afficher des astuces pour vous guider.

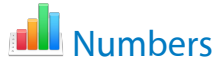

Utilisez Numbers pour créer des feuilles de calcul attractives et efficaces sur votre Mac. Plus de 30 modèles conçus par Apple vous permettent de démarrer la création de budgets, de factures, de roulements d'équipes et plus encore. Numbers peut également ouvrir et exporter des feuilles de calcul au format Microsoft Excel.

**Commencez avec un modèle, puis ajoutez ce dont vous avez besoin.** Sélectionnez l'exemple de texte dans le modèle, puis tapez un nouveau texte. Pour ajouter des images, faites glisser un fichier graphique de votre Mac sur l'image de paramètre fictif.

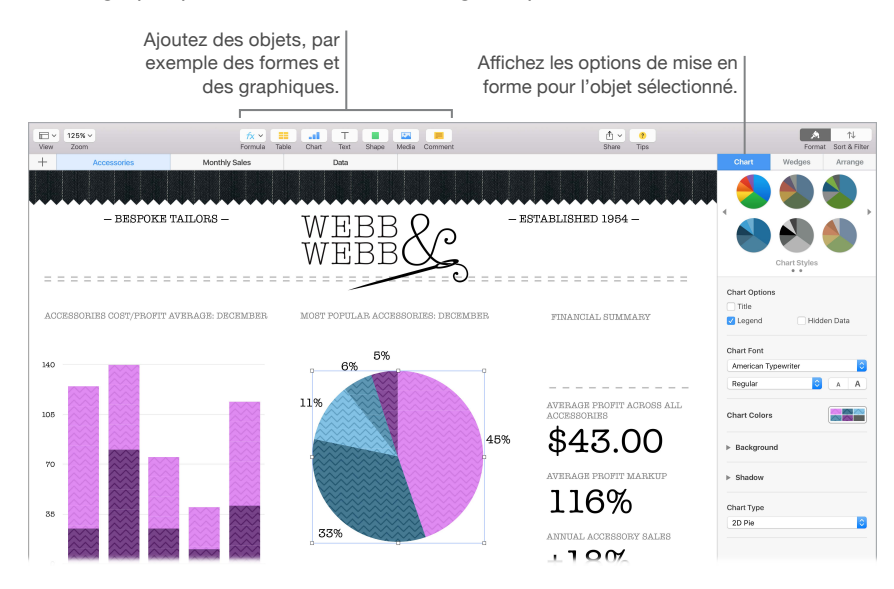

**Organisez-vous avec des feuilles.** Faites appel à plusieurs feuilles ou onglets pour afficher différentes présentations de vos informations. Par exemple, utilisez une feuille pour votre budget, une autre pour un tableau et une troisième pour des notes. Cliquez sur + pour ajouter une nouvelle feuille. Faites glisser un onglet horizontalement pour réorganiser les feuilles.

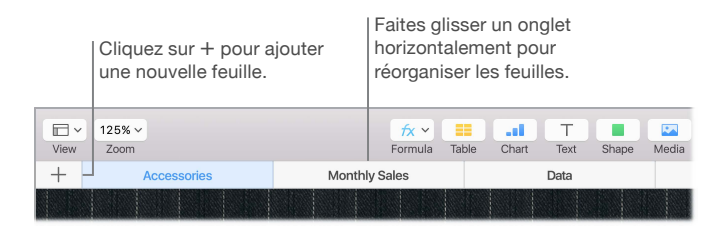

**Des formules en un clin d'œil.** Obtenez de l'aide intégrée sur plus de 250 fonctions puissantes ; en tapant simplement le signe égal (=) dans une cellule, la liste de toutes les fonctions et leur description s'affichent dans la barre latérale. Commencez à taper une formule pour obtenir des suggestions instantanées.

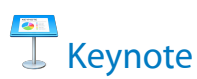

Créez des présentations professionnelles à la pointe avec Keynote. Commencer par l'un des thèmes parmi plus de 30 thèmes préconçus et personnalisez-le entièrement en ajoutant du texte, de nouveaux objets et en changeant le schéma de couleur.

**Organisez visuellement.** Utilisez le navigateur de diapo à gauche pour rapidement ajouter, supprimer ou réorganiser les diapos. Cliquez sur une diapo pour l'afficher dans la fenêtre principale, faites glisser une diapo pour modifier son ordre ou sélectionnez-la et appuyez sur la touche Supprimer pour la supprimer.

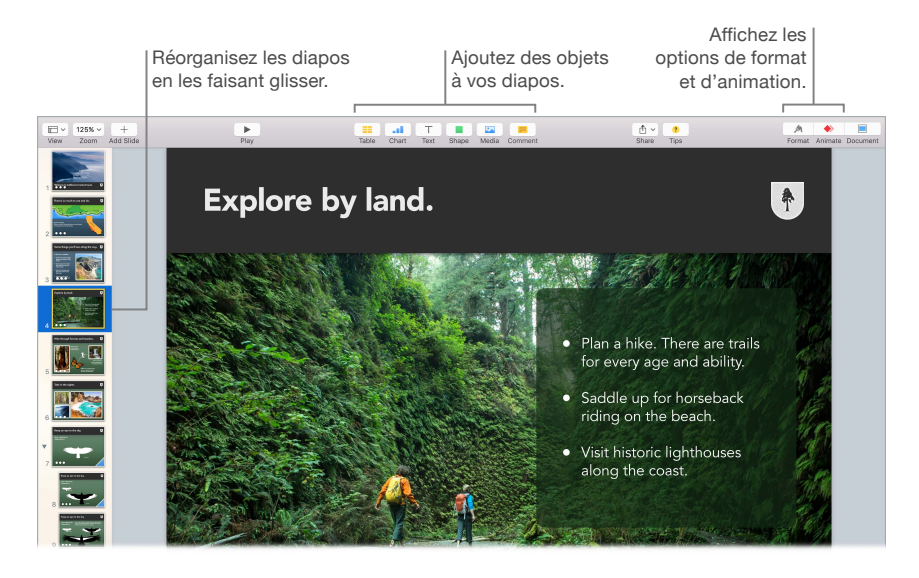

**Perfectionnez-vous par la pratique.** Pour pratiquer votre présentation, choisissez Lecture > Répéter le diaporama. Chaque diapo s'affiche avec vos notes, ainsi qu'une minuterie pour vous indiquer si vous êtes dans les temps.

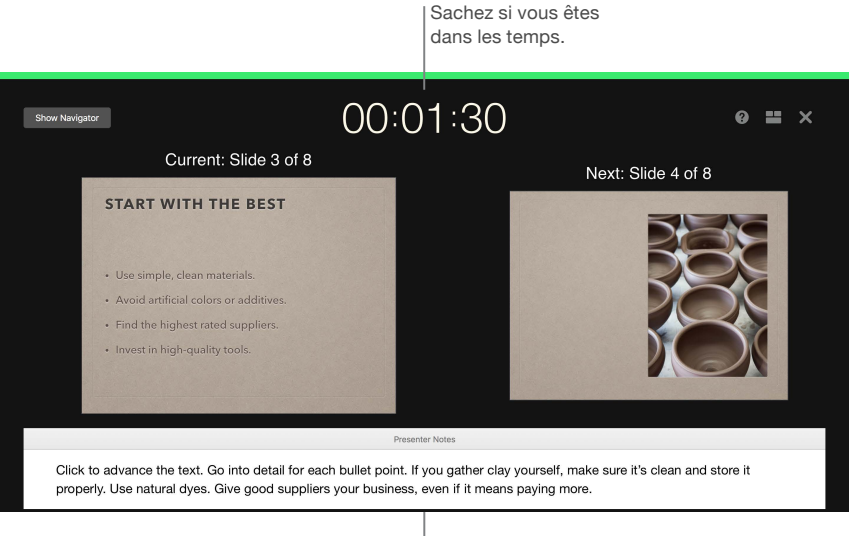

N'oubliez pas un point clé à évoquer.

Partagez votre présentation. Si votre supérieur veut passer en revue votre présentation ou si vous voulez la partager avec d'autres collaborateurs au cours d'un appel en conférence, cliquez sur le bouton Partager 🖞 situé dans la barre d'outils pour envoyer une copie via Mail, Messages, AirDrop ou même sur les réseaux sociaux.

**Du mouvement pour attirer l'attention.** Attirez leur attention en animant un objet sur une diapo. Sélectionnez l'objet, cliquez sur Animer dans la barre d'outils, cliquez sur Action dans la barre latérale, puis sur Ajouter un effet.

• Astuce : vous pouvez intégrer une vidéo à votre présentation. Cliquez à l'endroit où vous voulez l'y placer, puis sur le bouton Multimédia a dans la barre d'outils. Cliquez sur Vidéos, recherchez la séquence voulue, puis faites glisser le fichier sur votre diapo.

# 対 iMovie

iMovie vous permet de convertir vos vidéos amateur en films polis et en bandes annonces de longs-métrages, et simplifie le partage de vos plans.

**Importez votre vidéo.** Importez de la vidéo ou des photos de votre iPhone, iPad ou iPod touch, depuis un appareil photo ou à partir de fichiers multimédias sur votre Mac. iMovie crée automatiquement une bibliothèque et événement.

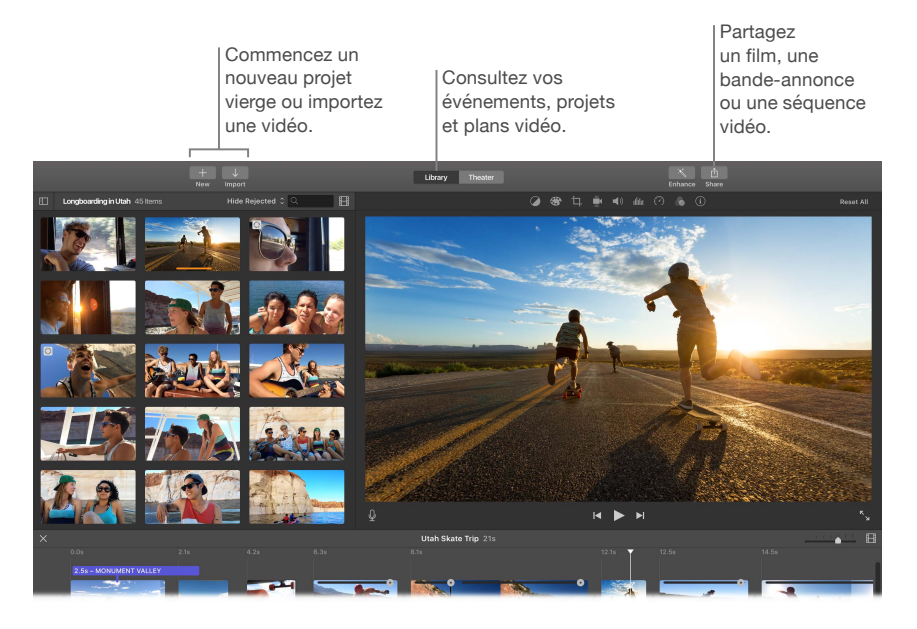

**Enregistrez une nouvelle vidéo à l'aide de la webcam intégrée.** Utilisez la caméra FaceTime de votre Mac pour filmer et ajouter la vidéo à votre projet. Sélectionnez un événement dans la barre latérale, cliquez sur Importer dans la barre d'outils, sélectionnez Caméra FaceTime HD (intégrée), puis cliquez sur le bouton Enregistrer pour démarrer et arrêter l'enregistrement.

**Créez une bande-annonce divertissant.** Élaborez des bandes annonces dignes de longsmétrages et complétez le tout avec des titres et de la musique. Ajoutez simplement vos propres plans vidéo et personnalisez le générique. Cliquez sur le bouton Nouveau +, cliquez sur Bandeannonce, puis choisissez un modèle dans la fenêtre Bande-annonce. Cliquez sur Créer, sélectionnez l'événement à utiliser, saisissez un nom, puis cliquez sur OK.

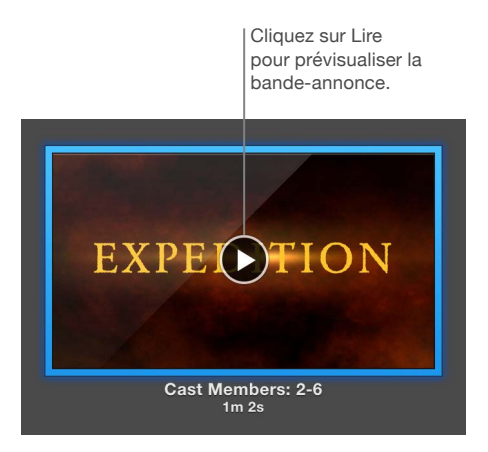

• Astuce : le filmage avec un appareil portatif peut produire des tremblements de l'image, mais vous pouvez la stabiliser. Sélectionnez le plan tremblant dans la timeline, cliquez sur le bouton Stabilisation , puis sur Stabiliser la vidéo.

# GarageBand

GarageBand est une app conçue pour la création, l'enregistrement et le partage de votre musique. Elle possède tout ce dont vous avez besoin pour apprendre à jouer d'un instrument, à composer de la musique ou à enregistrer un morceau ; en un mot, c'est votre studio d'enregistrement personnel.

**Créez un projet.** Vous pouvez commencer par un modèle de morceau, sélectionnez un tempo, une tonalité et diverses autres options, cliquez sur Enregistrer et commencez à jouer. Montez votre morceau, par exemple avec différentes pistes et boucles. Cliquez sur Aide rapide ? et maintenez le pointeur de la souris sur les éléments pour savoir à quoi ils correspondent et connaître leur fonctionnement.

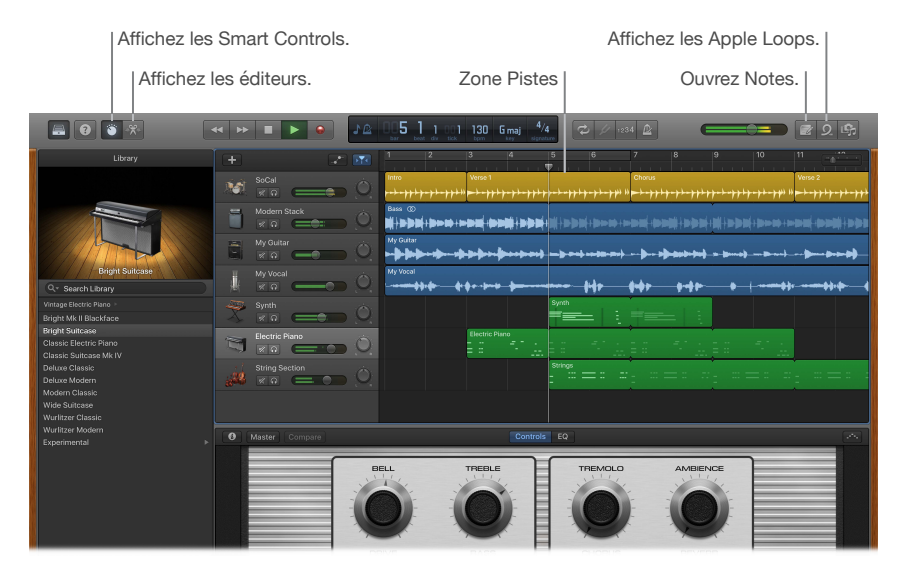

**Plus aucune excuse : il est temps d'apprendre à jouer.** GarageBand est livré avec une leçon pour commencer l'apprentissage du piano et une autre pour la guitare. Ouvrez le Magasin de cours dans le sélecteur de projet pour afficher d'autres leçons à télécharger ou à acheter, proposées par de nombreux musiciens célèbres.

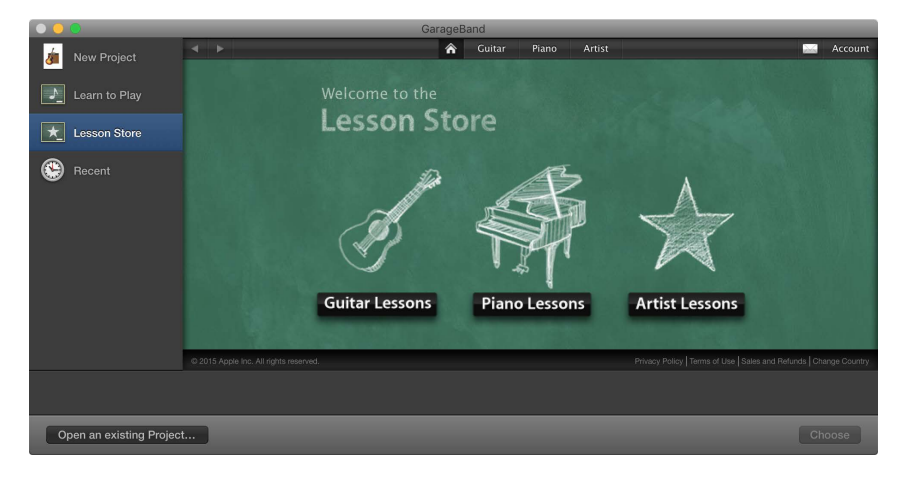

Enregistrez-vous. Branchez un micro, choisissez Piste > Nouvelle piste, puis sélectionnez le micro sous Audio. Cliquez sur le triangle en regard de Détails pour définir les options de l'entrée, de la sortie et du contrôle, puis cliquez sur Créer. Cliquez sur le bouton d'enregistrement pour commencer l'enregistrement et sur le bouton de lecture pour l'arrêter. N'oubliez pas de chanter bien sûr !

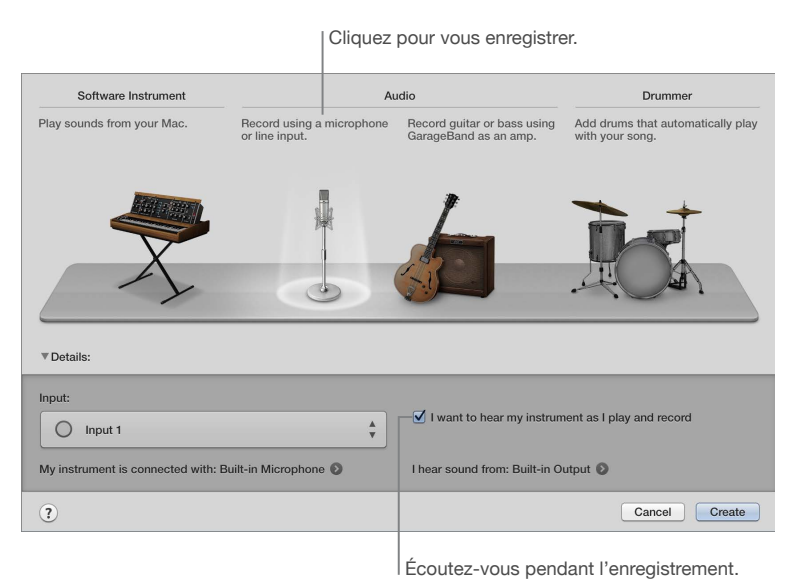

• Astuce : réalisez vos propres sonneries, puis synchronisez-les avec votre iPhone par le biais d'iTunes. Choisissez Fichier > Nouveau, sélectionnez Sonnerie, cliquez sur Choisir, puis importez un fichier à utiliser. Personnalisez la sonnerie comme bon vous semble, puis choisissez Partage >

Envoyer la sonnerie à iTunes.

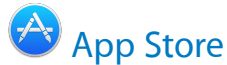

Recherchez dans l'App Store et téléchargez des apps ; vous pouvez aussi obtenir les mises à jour les plus récentes de vos apps.

**Trouvez l'app qu'il vous faut exactement.** Vous savez exactement ce que vous recherchez ? Tapez son nom dans le champ de recherche et appuyez sur la touche Retour. Vous pouvez également cliquer sur Meilleurs classements pour retrouver les apps les plus populaires.

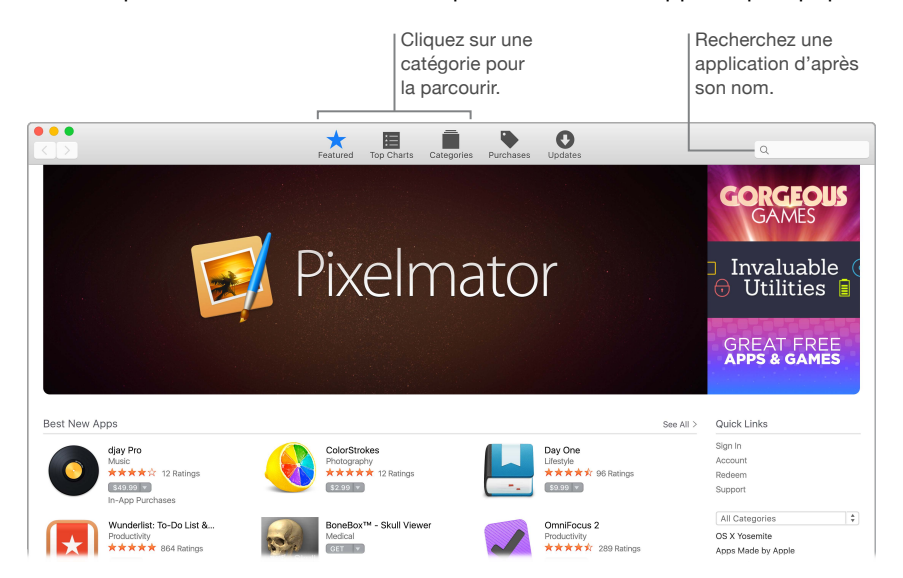

**Tout ce dont vous avez besoin est un identifiant Apple.** Pour télécharger des apps, connectezvous simplement avec votre identifiant Apple. Choisissez Store > Se connecter ou cliquez sur Se connecter à droite dans la fenêtre. Si vous ne possédez pas d'identifiant Apple, choisissez Store > Créer un compte.

**Obtenez les dernières mises à jour.** Si un médaillon s'affiche sur l'icône de l'App Store dans le Dock, des mises à jour sont disponibles pour vos apps ou pour OS X. Cliquez sur l'icône pour ouvrir l'App Store, puis sur Mises à jour dans la barre d'outils.

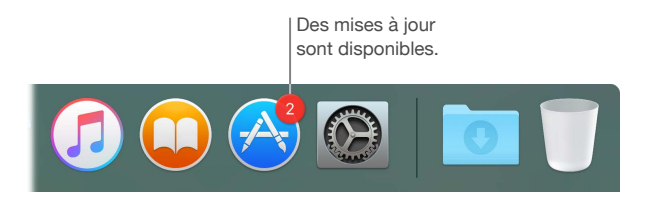

• Astuce : vous pouvez faire connaître à vos proches quelles sont vos apps favorites. En affichant une app, cliquez sur la flèche vers le bas en regard du prix, puis choisissez Recommander à un ami.

# Exploration de l'iMac

# Réponses dans l'Aide Mac

De nombreuses informations supplémentaires sur l'utilisation de votre iMac sont disponibles dans l'Aide Mac.

**Obtenir de l'aide.** Cliquez sur l'icône du Finder 🛃 dans le Dock, sur le menu Aide dans la barre des menus, puis sur Aide Mac. Vous pouvez également taper une question ou un terme dans le champ de recherche, puis choisir une rubrique dans la liste des résultats.

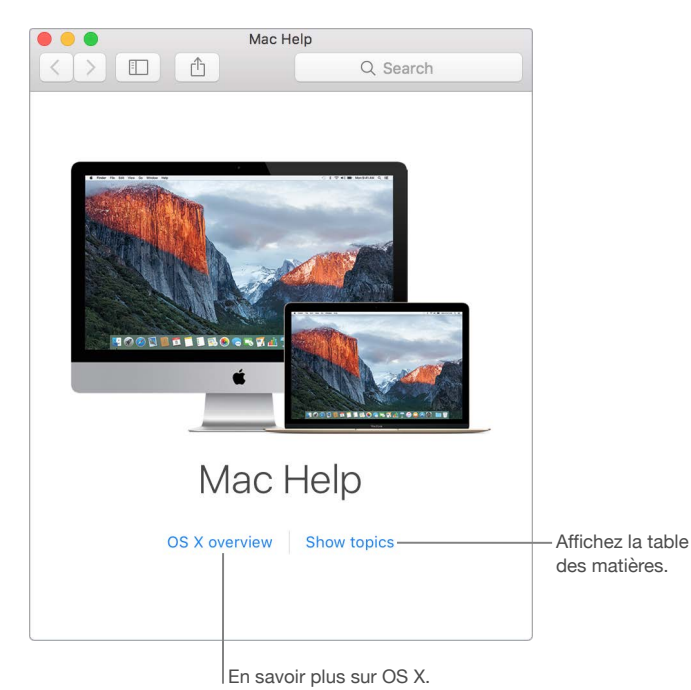

**Parcourez les rubriques.** Pour retrouver une rubrique dans l'Aide Mac, vous pouvez parcourir les rubriques ou lancer une recherche. Pour parcourir, cliquez sur « Afficher les rubriques » pour consulter la liste des rubriques, puis cliquez sur une rubrique pour la lire. Vous pouvez également taper dans le champ de recherche et accéder directement à la réponse qui vous est donnée.

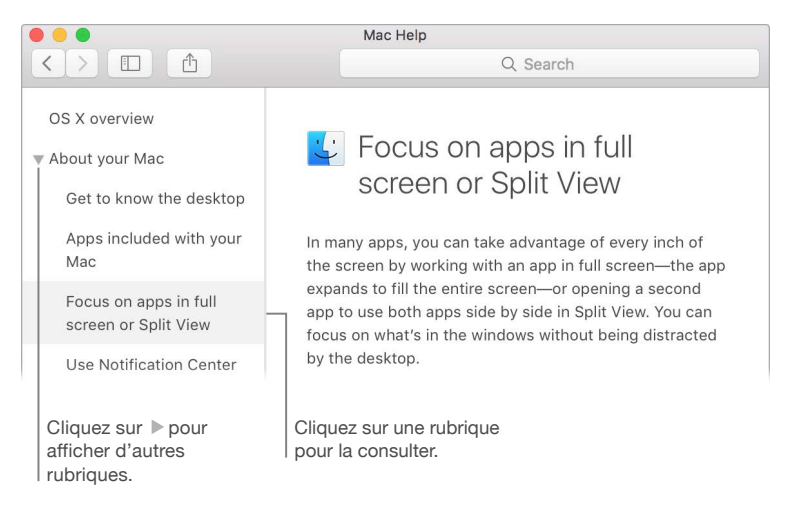

**Découvrez les nouveautés.** Cliquez sur le menu Aide, puis choisissez « Nouveautés d'OS X » pour en savoir plus sur les fonctionnalités les plus récentes d'OS X.

# En savoir plus

Les points suivants répondent à certaines questions courantes relatives à votre iMac.

**Comment obtenir une assistance pour mon iMac ?** Accédez au site de l'assistance pour l'iMac Intel.

**Où se trouve le numéro de série ?** Choisissez le menu Pomme **()** > À propos de ce Mac. Le numéro de série correspond au dernier élément de la liste. Si votre ordinateur n'est pas sous tension, vous pouvez retrouver le numéro de série imprimé en bas du châssis de l'iMac.

**Où retrouver les raccourcis clavier ?** Si vous passez à l'univers Mac depuis le monde PC, ou si vous préférez utiliser le clavier plutôt que la souris, consultez la page Changer ses habitudes de travail sur PC pour les adapter au Mac pour consulter la liste des raccourcis clavier du Mac et les différences entre les claviers Mac et Windows.

**Comment obtenir de l'aide sur un app ?** Si vous utilisez l'app, cliquez sur le menu Aide situé dans la barre des menus en haut de l'écran.

Où se trouvent les informations sur la sécurité pour mon iMac ? Voir Informations importantes relatives à la sécurité.

**Comment retrouver les spécifications techniques ?** Accédez aux Caractéristiques techniques de l'iMac ou choisissez le menu Pomme **É** > À propos de ce Mac, puis cliquez sur les boutons supérieurs pour les écrans, le stockage et la mémoire.

**Comment vérifier la présence d'éventuels problèmes sur le disque ?** Si vous rencontrez des problèmes au démarrage de votre iMac ou si vous devez vérifier ou réparer votre disque, utilisez Utilitaire de disque. Reportez-vous à Résolution des problèmes de démarrage et maintenance des disques et Emploi d'Utilitaire de disque pour vérifier ou réparer les disques.

# Remplacement de la mémoire

### Vue d'ensemble

Vous pouvez remplacer la mémoire de l'iMac 27 pouces en suivant les instructions dans cette section.

*Important :* La mémoire dans l'iMac 21,5 pouces n'est pas remplaçable par l'utilisateur et ne peut pas être mise à niveau après l'achat. L'iMac 21,5 pouces peut être doté d'un maximum de 16 Go de mémoire. N'essayez pas d'ouvrir votre iMac 21,5 pouces pour remplacer ou mettre sa mémoire à niveau.

Votre iMac 27 pouces est livré avec au moins 8 giga-octets (Go) de mémoire DDR3 cadencée à 1 867 MHz, en deux modules de mémoire de 4 Go. Vous avez la possibilité de remplacer ou d'installer des modules de mémoire supplémentaires de 4 Go ou 8 Go, jusqu'à 32 Go. Utilisez des modules SO-DIMM (Small Outline Dual Inline Memory Modules) répondant à l'intégralité des spécifications suivantes :

- PC3-15000
- Sans mémoire tampon et sans parité
- SDRAM DDR3 de 204 broches, cadencée à 1 867 MHz

**AVERTISSEMENT :** Apple recommande de faire appel à un technicien agréé Apple pour installer la mémoire. Consultez Informations supplémentaires, service et assistance pour savoir comment contacter Apple en vue d'une réparation. Si vous essayez d'installer de la mémoire et endommagez votre équipement, ce cas de figure n'est pas couvert par la garantie limitée de votre iMac.

#### Mise en place de la mémoire

L'iMac 27 pouces est doté de quatre logements mémoire. Deux sont occupés avec au moins un module de 4 Go chacun. Vous pouvez installer de la mémoire supplémentaire dans les emplacements libres ou remplacer la mémoire des emplacements occupés par des modules de mémoire de 2 Go, de 4 Go ou de 8 Go, jusqu'à 32 Go maximum.

Vous pouvez acheter de la mémoire supplémentaire auprès d'un revendeur agréé Apple.

**AVERTISSEMENT :** Éteignez toujours votre iMac et retirez le cordon d'alimentation avant d'installer de la mémoire. N'essayez pas d'installer de mémoire pendant que votre iMac est branché. Si vous venez d'utiliser votre iMac, attendez dix minutes après avoir éteint l'ordinateur pour laisser aux composants internes le temps de refroidir.

#### Mise en place de la mémoire dans votre iMac 27 pouces

- 1 Éteignez votre iMac en sélectionnant le menu Pomme 🗰 > Éteindre.
- 2 Débranchez tous les câbles ainsi que le cordon d'alimentation de votre iMac.
- 3 Placez un linge doux et propre sur votre plan de travail. Maintenez les côtés de votre iMac et couchez-le de sorte que son écran repose sur la surface, partie inférieure vers vous.

4 Ouvrez la trappe du compartiment mémoire en appuyant sur la petite touche grise située juste au-dessus de la prise d'alimentation secteur.

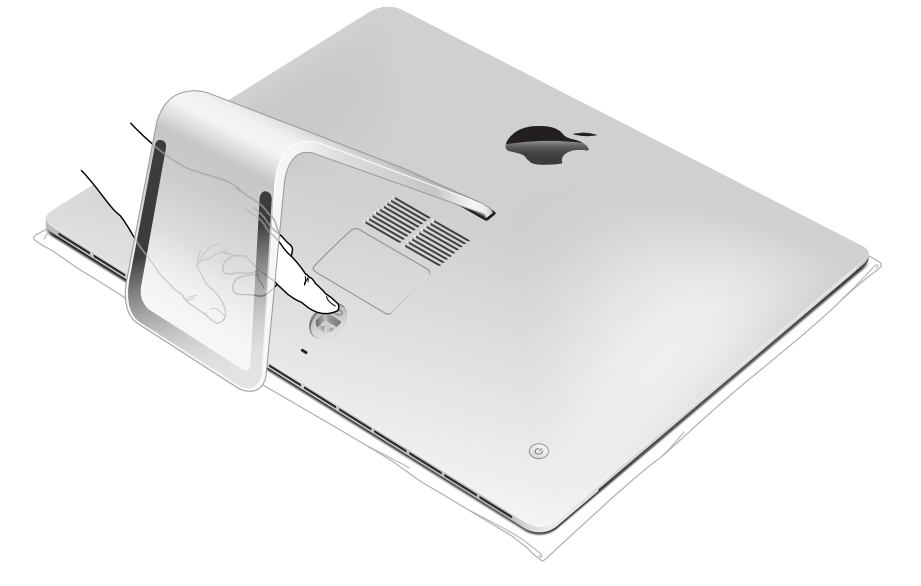

La trappe du compartiment mémoire s'ouvre dès que la touche est enfoncée.

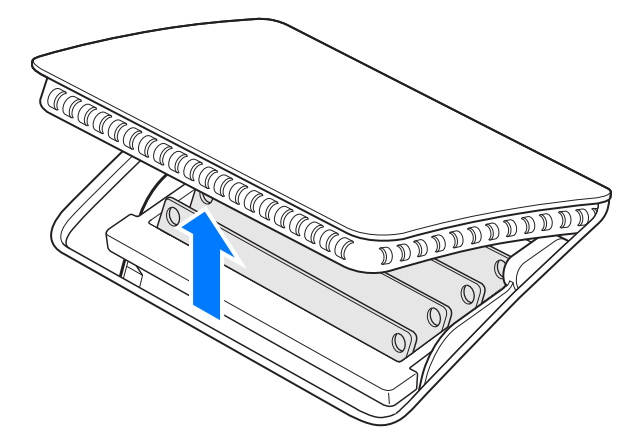

5 Retirez la trappe du compartiment mémoire et conservez-la à côté.

Un schéma en bas de la trappe montre l'orientation des modules de mémoire et les leviers de la baie de la mémoire.

6 Repérez les leviers situés sur les côtés de la baie. Appuyez sur ces leviers en poussant vers l'extérieur pour libérer la baie.

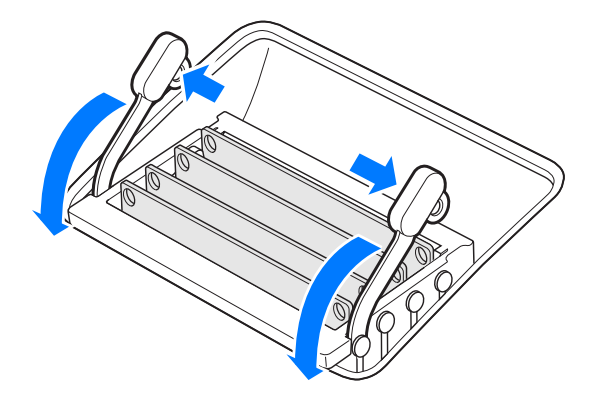

- 7 Tirez les leviers vers vous pour accéder aux emplacements de module de mémoire.
- 8 Retirez un module de mémoire, en le maintenant soigneusement par ses bords latéraux et en tirant bien droit vers le haut et l'extérieur.

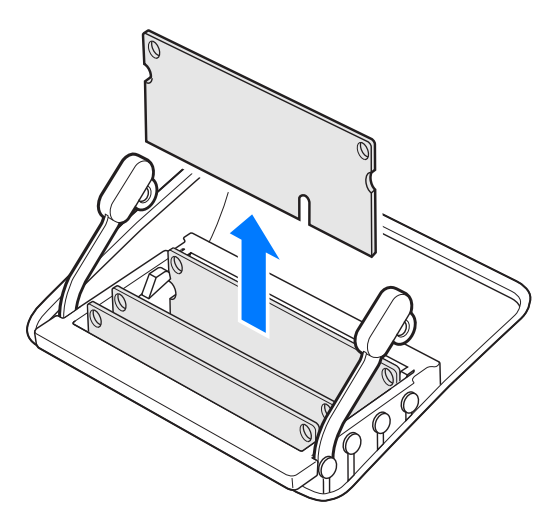

9 En orientant l'encoche vers le bas et le côté droit, remplacez ou mettez en place un nouveau module de mémoire en l'insérant dans l'emplacement. Appuyez dessus, fermement et uniformément, jusqu'à entendre un léger clic d'enclenchement.

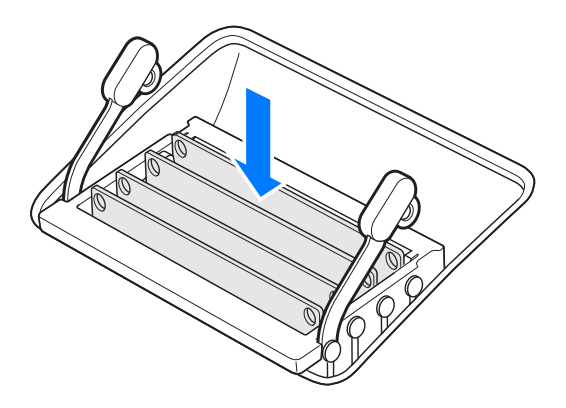

10 Après avoir mis en place tous les modules de mémoire, repoussez les leviers de la baie de mémoire dans leur emplacement jusqu'à ce qu'ils reprennent leur position.

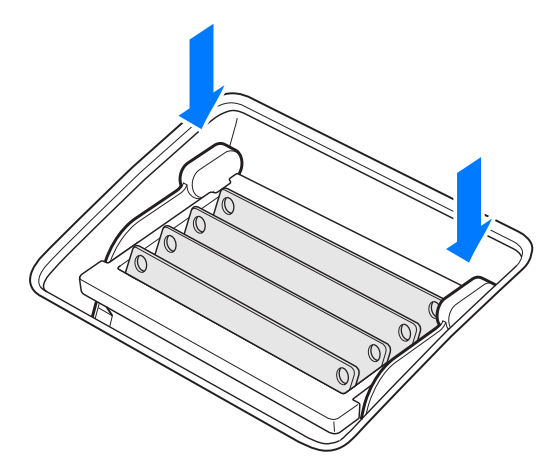

11 Replacez la trappe du compartiment de la mémoire et appuyez dessus fermement.

- 12 En prenant votre iMac par ses bords, replacez-le en position verticale. Rebranchez les câbles et le cordon d'alimentation.
- 13 Appuyez sur le bouton d'alimentation situé à l'arrière de votre iMac pour l'allumer.

### Vérification de la détection de la nouvelle mémoire par l'iMac

Après avoir mis la mémoire en place, vérifiez que votre iMac reconnaît bien la nouvelle mémoire.

- 1 Démarrez votre iMac.
- 2 Lorsque vous accédez au bureau d'OS X, choisissez le menu Pomme 🗰 > À propos de ce Mac.

La mémoire totale installée dans votre iMac doit s'afficher. Pour une présentation détaillée de la mémoire installée, cliquez sur Rapport système, puis sur Mémoire à gauche sous la section Matériel.

Si la mémoire que vous avez mise en place ne correspond pas aux spécifications, votre iMac émet trois signaux sonores toutes les cinq secondes. Si cela se produit, éteignez votre iMac et repassez en revue les instructions d'installation pour vous assurer que la mémoire est bien compatible et qu'elle est correctement en place. Si vous rencontrez toujours des problèmes, retirez la mémoire et consultez les informations d'assistance fournies avec la mémoire ou contactez le revendeur qui vous l'a fournie.

# Sécurité, manipulation et assistance

 $\wedge$ 

# Informations importantes relatives à la sécurité

*AVERTISSEMENT*: Le non-respect de ces consignes de sécurité peut provoquer un incendie, une électrocution, des blessures ou d'autres dégâts de l'iMac ou de la propriété d'autrui. Lisez toutes les informations relatives à la sécurité ci-dessous avant d'utiliser votre iMac.

**Manipulation.** Installez votre iMac sur un plan de travail dur et stable en veillant à ce que l'air puisse circuler librement sous l'ordinateur et autour de celui-ci. N'introduisez aucun objet dans les ouvertures servant à la ventilation.

Eau et endroits humides. Évitez de placer votre iMac à proximité de sources de liquide, telles que des boissons, un évier, un lavabo, une baignoire ou encore une douche. Protégez votre iMac de l'humidité et des intempéries (neige, pluie et brouillard, par exemple).

Alimentation. Débranchez le cordon d'alimentation (en tirant bien sur l'embout et non le cordon même) et débranchez le câble Ethernet ou le câble du téléphone si l'une des conditions suivantes se vérifie :

- Vous êtes sur le point d'ajouter de la mémoire (vous pouvez remplacer la mémoire vousmême seulement dans le cas de l'iMac 27 pouces).
- · La prise ou le câble d'alimentation est endommagé.
- Vous avez renversé un liquide dans le boîtier.
- · Votre iMac a été exposé à la pluie ou à une humidité excessive.
- · Votre iMac est tombé ou son boîtier a été endommagé.
- · Vous pensez que votre iMac doit faire l'objet d'une révision ou d'une réparation.
- Vous souhaitez nettoyer le boîtier (suivez impérativement les instructions fournies plus loin dans ce document).

*Important :* La seule façon de l'éteindre complètement est de débrancher le cordon d'alimentation. Assurez-vous qu'au moins une extrémité du cordon d'alimentation se trouve à portée de main afin de débrancher votre iMac le moment venu.

Caractéristiques électriques (modèle 21,5 pouces) :

- Tension : CA de 100 à 240 V
- Courant : 3 A maximum
- Fréquence : 50 à 60 Hz

Caractéristiques électriques (modèle 27 pouces) :

- Tension : CA de 100 à 240 V
- Courant : 4 A maximum
- Fréquence : 50 à 60 Hz

*AVERTISSEMENT*: Votre cordon secteur est doté d'une prise de terre à trois fils. Cette prise ne peut être insérée que dans une prise secteur reliée à la terre. S'il vous est impossible d'insérer la prise sur le secteur car ce dernier n'est pas relié à la terre, contactez un électricien qualifié pour remplacer la prise secteur par une adaptée. N'adaptez pas la broche terre.

Diminution de l'acuité auditive L'écoute de sons à des volumes élevés peut endommager votre système auditif. Les bruits en arrière-plan ainsi que l'exposition prolongée à des niveaux sonores élevés, peuvent donner l'impression que les sons sont moins forts qu'ils le sont en réalité. Utilisez uniquement des écouteurs ou des casques compatibles avec votre iMac. Activez l'audio et vérifier le volume avant de les insérer dans vos oreilles. Pour plus de renseignements sur la perte d'audition, consultez la page Son et audition.

*AVERTISSEMENT* : Pour éviter une perte d'acuité auditive, évitez d'écouter du son à volume élevé de manière prolongée.

**Réparations.** Votre iMac n'inclut aucune pièce réparable par l'utilisateur, hormis la mémoire, uniquement remplaçable par l'utilisateur sur les modèles 27 pouces. N'essayez pas de remplacer ou de réparer l'un des composants de votre iMac. Si votre iMac a besoin d'une réparation, contactez Apple ou un fournisseur de services agréé Apple. Si vous ouvrez votre iMac ou installez des composants autres que la mémoire sur un modèle 27 pouces, vous risquez de détériorer votre ordinateur. Ce type de dommage n'est pas couvert par la garantie limitée de votre iMac.

Navigation. Les cartes, les directions et les applications géodépendantes reposent sur les services de données. Ces services de données peuvent varier et ne pas être disponibles dans toutes les zones. Par conséquent, il est possible que les cartes, les directions ou les informations reposant sur la géolocalisation soient inexactes, incomplètes ou non disponibles. Comparez les informations fournies par votre iMac à l'environnement qui vous entoure, et consultez les panneaux d'indication en cas de contradiction. N'utilisez pas de tels services lorsque vous réalisez des activités qui requièrent toute votre attention. Respectez toujours les panneaux d'indication ainsi que les lois et les réglementations de l'endroit où vous utilisez votre iMac, et faites toujours preuve de bon sens.

**Exposition aux radiofréquences.** L'iMac utilise les ondes radio pour se connecter aux réseaux sans fil. Pour en savoir plus sur les fréquences radioélectriques émises par les signaux radio et les possibilités de limiter votre exposition à ces fréquences, consultez la page Exposition aux fréquences radio.

Interférence avec les appareils médicaux. L'iMac contient des composants qui émettent des champs électromagnétiques susceptibles d'interférer avec les stimulateurs cardiaques, les défibrillateurs ou d'autres appareils médicaux. Maintenez une distance de sécurité entre vos appareils médicaux et votre iMac. Consultez votre médecin et le fournisseur de vos appareils médicaux pour obtenir des informations spécifiques concernant ces derniers. Si vous soupçonnez l'iMac d'interférer avec votre stimulateur cardiaque, arrêtez d'utiliser votre iMac.

**Problèmes médicaux.** Si vous souffrez d'un problème médical sur lequel l'utilisation de votre iMac pourrait selon vous avoir des conséquences (par exemple attaque, évanouissement, fatigue visuelle ou maux de tête), consultez votre médecin avant d'utiliser l'iMac.

**Mouvements répétés.** Lorsque vous réalisez des activités répétitives, telles que de la saisie ou des jeux, sur votre iMac, vous pouvez ressentir une gêne dans les mains, les bras, les poignets, les épaules, la nuque ou d'autres parties de votre corps. Si cela se produit, cessez d'utiliser l'iMac et consultez un médecin.

Activités à hauts risques. L'iMac n'est pas prévu pour une utilisation dans une situation où un problème de l'ordinateur pourrait entraîner la mort, des blessures ou de graves dégâts environnementaux.

**Environnements explosifs.** Charger ou utiliser l'iMac dans un environnement potentiellement explosif, telle qu'une zone où l'air contient un taux élevé de produits, de vapeurs ou de particules inflammables (par exemple des grains, de la poussière ou de la poudre métallique), peut s'avérer dangereux. Conformez-vous à tous les signaux et les instructions.

# Informations importantes relatives à la manipulation

**Environnement d'utilisation** L'utilisation de l'iMac en dehors de ces plages peut gêner son bon fonctionnement :

- Températures de fonctionnement : 10 à 35° C
- Températures de stockage : − 25 à 45 °C
- Humidité relative : 5 à 90 % (sans condensation)
- Altitude de fonctionnement : testé entre 0 et 3 048 mètres

Ne faites pas fonctionner votre iMac dans des endroits où sont présents en quantité significative de la poussière en suspension, de la fumée de cigarettes ou de cigares, des cendriers, des poêles ou des cheminées, ou à proximité d'un humidificateur à ultrasons utilisant de l'eau du robinet non filtrée. Les petites particules en suspension dans l'air produites par la fumée, la cuisine, le feu ou l'usage d'un humidificateur à ultrasons avec de l'eau non filtrée sont susceptibles, dans de rares cas, de s'insérer dans les orifices d'aération de votre iMac et, sous certaines conditions, d'entraîner un léger brouillard sur la surface interne du panneau en verre qui couvre l'écran de l'iMac.

**Pour transporter votre iMac.** Avant de soulever ou de repositionner votre iMac, éteignez-le et débranchez tous les câbles. Pour soulever votre iMac, portez-le par les bords.

**Utilisation des connecteurs et des ports.** Ne forcez jamais un connecteur à entrer dans un port. Lorsque vous branchez un appareil, assurez-vous que le port ne contient aucun résidu quelconque, que le connecteur correspond bien au port et qu'il est placé de manière à entrer correctement dans le port.

**Stockage de votre iMac.** Si vous prévoyez de ranger votre iMac pour une période prolongée, placez-le dans un endroit frais (idéalement à 22° C).

Nettoyage de votre iMac. Avant de nettoyer l'extérieur de votre iMac et ses composants, éteignez-le, puis débranchez tous les câbles. Humidifiez ensuite un chiffon propre, doux et non pelucheux pour essuyer l'iMac. Évitez les infiltrations d'humidité par quelque ouverture que ce soit. Ne vaporisez jamais de liquide directement sur l'ordinateur. N'utilisez ni aérosols, ni dissolvants, ni abrasifs ou produits de nettoyage contenant du peroxyde d'hydrogène qui pourraient endommager les finitions de l'appareil.

Nettoyage de l'écran de l'iMac. Pour nettoyer l'écran de votre iMac, éteignez-le, puis débranchez tous les câbles. Humidifiez ensuite, à l'eau seulement, un chiffon propre, doux et non pelucheux et essuyez l'écran. Ne vaporisez jamais de liquide directement sur l'écran.

**Nettoyage de la souris Magic Mouse 2.** Éteignez la souris, puis débranchez le câble (le cas échéant). Pour nettoyer l'extérieur de votre souris, utilisez un chiffon propre, doux et non pelucheux légèrement humidifié à l'eau. Faites en sorte que l'humidité ne s'infiltre pas par les ouvertures et n'utilisez pas d'aérosol, de solvant ou d'abrasif. **Nettoyage du clavier Magic Keyboard.** Éteignez le clavier, puis débranchez le câble (le cas échéant). Pour nettoyer l'extérieur de votre clavier, utilisez un chiffon propre, doux et non pelucheux légèrement humidifié à l'eau. Faites en sorte que l'humidité ne s'infiltre pas par les ouvertures et n'utilisez pas d'aérosol, de solvant ou d'abrasif.

### Ergonomie

Lorsque vous utilisez le clavier et la souris, vos épaules doivent être détendues. Le bras et l'avantbras doivent former un angle légèrement plus grand qu'un angle droit, la main étant placée dans le prolongement du poignet.

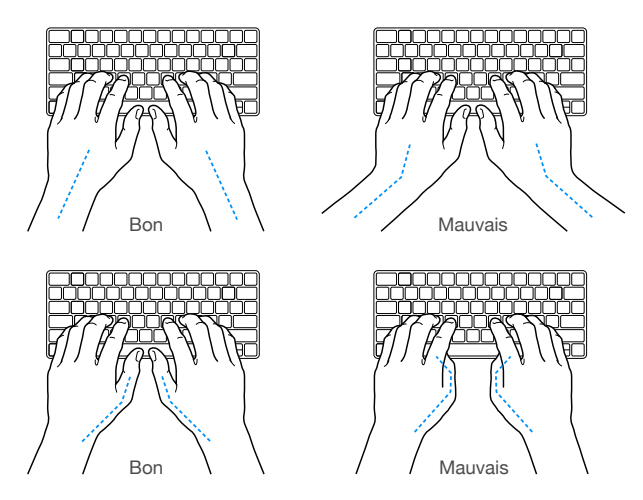

Changez régulièrement la position de vos mains pour éviter la fatigue. Après un travail continu et intensif sur ordinateur, certains utilisateurs peuvent ressentir des douleurs aux mains, aux poignets ou aux bras. Si ces douleurs persistent, consultez un spécialiste.

**Souris ou trackpad en option.** Positionnez la souris ou le trackpad à la même hauteur que le clavier et à une distance confortable.

Siège. Optez pour un siège de bureau réglable et offrant un dossier et une assise confortables. Réglez la hauteur du siège de telle sorte que vos cuisses reposent à l'horizontale et vos pieds à plat sur le sol. Le dossier du siège doit soutenir votre région lombaire, c'est-à-dire la partie inférieure de votre dos. Suivez les instructions du fabricant de sorte que le réglage du dossier soit parfaitement adapté à votre morphologie.

**Écran intégré.** Disposez l'écran de sorte que le haut se situe légèrement en dessous du niveau des yeux lorsque vous êtes devant le clavier. Il n'y a pas vraiment de meilleure distance entre les yeux et l'écran, mais la plupart des utilisateurs semblent préférer une distance de 45 à 70 cm.

Positionnez l'écran de manière à minimiser les reflets des lampes et des fenêtres. Le socle vous permet de placer l'écran au meilleur angle de vision, pour réduire ou éliminer tout reflet des sources de lumière que vous ne pouvez pas bouger.

Pour en savoir plus sur les questions d'ergonomie, consultez la page sur l'ergonomie.

### Informations supplémentaires, service et assistance

Pour obtenir des informations supplémentaires concernant votre iMac, reportez-vous à l'Aide Mac et aux ressources en ligne, et utilisez Rapport système et l'app Diagnostic Apple.

Aide Mac. Vous trouverez souvent des réponses à vos questions ainsi que des instructions et des informations concernant le dépannage dans l'Aide Mac de votre iMac. Cliquez sur l'icône du Finder **U** dans le Dock, sur Aide dans la barre des menus, puis sur Aide Mac.

Informations système. Pour obtenir des informations relatives à votre iMac, utilisez Rapport système. Ce rapport vous indique le matériel et les logiciels installés, le numéro de série et la version du système d'exploitation, la mémoire installée et bien plus. Pour ouvrir Rapport système, choisissez le menu Pomme 🏟 > À propos de ce Mac, puis cliquez sur Plus d'infos, puis sur Rapport système.

**Diagnostic Apple.** Utilisez l'application Diagnostic Apple pour savoir s'il y a un problème avec les composants matériels de l'ordinateur (la mémoire ou le processeur, par exemple). Diagnostic Apple contribue à identifier la source éventuelle d'un problème matériel et propose les premiers pas pour tenter d'y remédier. Diagnostic Apple vous aide également à vous mettre en contact avec le service d'assistance d'Apple si vous avez besoin d'une aide complémentaire.

Avant d'utiliser Diagnostic Apple, débranchez tout dispositif externe, tel qu'un disque dur ou un moniteur externe. Vérifiez que vous êtes connecté à Internet.

Pour lancer Diagnostic Apple, redémarrez votre iMac et maintenez la touche D enfoncée lors du démarrage. Si un message vous le demande, sélectionnez la langue. Appuyez sur la touche Retour ou cliquez sur la flèche droite. Le test Diagnostic Apple de base prend quelques minutes. Si des problèmes sont détectés, une description du problème s'affiche avec des instructions complémentaires. Prenez note de tout code de référence avant de fermer Diagnostic Apple.

**Ressources en ligne.** Pour obtenir des informations sur le service et l'assistance ligne, consultez la page Bienvenue dans l'assistance Apple. Vous pouvez en apprendre plus sur les produits Apple, consulter les manuels en ligne et rechercher des mises à jour pour les logiciels. Entrez en contact avec d'autres utilisateurs Apple, obtenez de l'assistance et des conseils professionnels de la part d'Apple.

Assistance AppleCare. Si vous avez besoin d'assistance, les représentants AppleCare peuvent vous aider à installer et à ouvrir des apps, et à résoudre vos problèmes. Appelez le centre d'assistance le plus proche de chez vous (gratuit les 90 premiers jours). Gardez la date d'achat et le numéro de série de votre iMac à portée de main lorsque vous appelez.

| Pays           | Numéro de téléphone | Adresse Web                   |
|----------------|---------------------|-------------------------------|
| France         | (33) 0805 540 003   | www.apple.com/support/country |
| France DOM-TOM | (33) 0825 77 00 35  | www.apple.com/support/country |
| Belgique       | (32) 0800 80 404    | www.apple.com/support/country |
| Suisse         | (41) 0848 000 132   | www.apple.com/support/country |

La période de 90 jours d'assistance gratuite par téléphone débute à la date d'achat.

Les numéros de téléphone peuvent changer et des frais d'appels locaux et nationaux peuvent s'appliquer. La liste complète est disponible sur le web à l'adresse : Contacter l'assistance et le service clientèle d'Apple.

# Conformité avec la réglementation FCC

Cet appareil respecte la section 15 des directives FCC. L'exploitation est sujette aux deux conditions suivantes : (1) cet appareil ne doit pas causer d'interférences nuisibles et (2) cet appareil doit accepter toute interférence reçue, y compris des interférences susceptibles d'occasionner un fonctionnement non souhaité.

*Remarque*: Cet équipement a fait l'objet de tests et respecte les seuils autorisés pour les appareils numériques de Classe B, conformément à la partie 15 des Règles de la FCC. Ces limites sont conçues dans le but d'assurer une protection raisonnable contre les interférences nuisibles dans les installations résidentielles. Cet équipement génère, utilise et peut émettre des rayonnements de radiofréquence et, s'il n'est pas installé et employé conformément aux instructions, peut produire des interférences nuisibles avec les transmissions radio. Toutefois, il n'existe aucune garantie que des interférences ne se produiront pas dans une installation donnée. Si cet appareil cause des interférences avec la réception de signaux de radio ou de télévision, ce qui peut être détecté en l'éteignant et en le rallumant, l'utilisateur peut essayer de corriger le problème de l'une des manières suivantes :

- Réorienter ou déplacer l'antenne de réception.
- Augmenter la distance séparant l'appareil et le récepteur.
- Connecter l'appareil à une prise électrique située sur un autre circuit que celui sur lequel est branché le récepteur.
- Prenez contact avec le vendeur ou un technicien radio/TV expérimenté pour obtenir de l'aide.

*Important :* Les changements ou modifications non autorisés par Apple apportés à ce produit peuvent avoir une incidence sur la compatibilité électromagnétique (CEM) et la conformité aux normes sans fil, annulant votre droit à utiliser le produit. La conformité CEM de ce produit est prouvée dans des conditions qui incluent l'utilisation de périphériques compatibles et de câbles blindés entre les composants du système. Il est important que vous utilisiez des périphériques compatibles et des câbles blindés entre les composants du système. Supportent du système pour réduire le risque d'interférences avec les appareils radio, TV et les autres appareils électroniques.

Si nécessaire, prenez contact avec Apple ou apportez votre iMac dans un centre de service agréé par Apple. Ou consultez un technicien radio/TV expérimenté pour recevoir des suggestions supplémentaires.

Partie responsable (pour des questions FCC uniquement) : Apple Inc. Corporate Compliance 1 Infinite Loop, MS 91-1EMC Cupertino, CA 95014

### Conformité avec la réglementation canadienne

This device complies with Industry Canada license-exempt RSS standard(s). Operation is subject to the following two conditions: (1) this device may not cause interference, and (2) this device must accept any interference, including interference that may cause undesired operation of the device.

Operation in the band 5 150–5 250 MHz is only for indoor use to reduce the potential for harmful interference to co-channel mobile satellite systems.

Users are advised that high-power radars are allocated as primary users (that is, priority users) of the bands 5 250–5 350 MHz and 5 650–5 850 MHz and these radars could cause interference and/or damage to LE-LAN devices.

Le présent appareil est conforme aux CNR d'Industrie Canada applicables aux appareils radio exempts de licence. L'exploitation est autorisée aux deux conditions suivantes : (1) l'appareil ne doit pas produire de brouillage, et (2) l'utilisateur de l'appareil doit accepter tout brouillage radioélectrique subi, même si le brouillage est susceptible d'en compromettre le fonctionnement.

La bande 5 150–5 250 MHz est réservée uniquement pour une utilisation à l'intérieur afin de réduire les risques de brouillage préjudiciable aux systèmes de satellites mobiles utilisant les mêmes canaux.

Les utilisateurs sont avisés que les utilisateurs de radars de haute puissance ont la priorité quant à l'utilisation des bandes 5 250–5 350 MHz et 5 650–5 850 MHz et que ces radars pourraient causer du brouillage et/ou des dommages aux dispositifs LAN-EL.

#### Déclaration d'Industrie Canada

Conforme à la norme CAN ICES-3 (B)/NMB-3(B).

# Europe : déclaration de conformité UE

# (()

Par la présente Apple Inc. déclare cet appareil sans fil est conforme aux exigences essentielles et aux autres dispositions pertinentes de la directive R&TTE.

Une copie de la Déclaration de conformité de l'U.E. est disponible en ligne à l'adresse : Déclarations de conformité.

Le représentant Apple pour l'Union européenne est Apple Distribution International, Hollyhill Industrial Estate, Cork, Irlande.

Cet appareil peut être utilisé dans la Communauté européenne.

#### Restrictions de la communauté européenne

Cet appareil est limité à une utilisation intérieure dans la plage de fréquence comprise entre 5150 et 5350 MHz.

# Conformité ENERGY STAR®

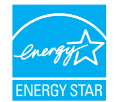

En tant que partenaire d'ENERGY STAR, Apple a établi que les configurations standard de ce produit sont conformes aux normes ENERGY STAR relatives à efficacité énergétique. Le programme ENERGY STAR est un partenariat entre des fabricants d'équipement électronique visant à promouvoir des produits à faible consommation énergétique. Réduire la consommation d'énergie des produits permet d'économiser de l'argent et contribue à la préservation de précieuses ressources.

La gestion de l'alimentation est activée par défaut sur l'iMac, avec un délai de mise en veille défini sur 10 minutes en cas d'inactivité. Pour réactiver votre ordinateur, cliquez sur la souris ou appuyez sur l'une des touches du clavier. Pour modifier ce réglage, cliquez sur l'icône Préférences Système @ dans le Dock, puis sur Économiseur d'énergie.

L'iMac est répond aux normes ENERGY STAR en matière d'efficacité énergétique. Réduire la consommation d'énergie permet d'économiser de l'argent et contribue à la préservation de ressources précieuses. Pour en savoir plus sur ENERGY STAR, consultez le site web d'Energy Star.

# Apple et l'environnement

Apple reconnaît sa responsabilité en matière de réduction de l'impact de ses produits et de ses activités sur l'environnement.

Pour en savoir plus à ce sujet, consultez la page Responsabilité environnementale.

# Informations sur l'élimination et le recyclage

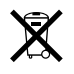

Ce symbole indique que ce produit et/ou sa batterie ne doivent pas être jetés avec les déchets ménagers. Lorsque vous décidez de mettre ce produit et/ou sa batterie au rebut, respectez les lois et directives locales en vigueur en matière d'environnement.

Pour en savoir plus sur le programme de recyclage d'Apple, les points de recyclage, les substances faisant l'objet de restrictions et sur toute autre initiative relative à l'environnement, consultez le site sur la Responsabilité environnementale.

### Union européenne : instructions concernant l'élimination des déchets

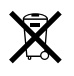

Le symbole ci-dessus signifie que, conformément aux lois et réglementations locales, vous devez mettre au rebut votre produit et/ou sa batterie séparément des ordures ménagères. Lorsque ce produit n'est plus utilisable, portez-le dans un centre de collecte des déchets agréé par les autorités locales. La collecte et le recyclage séparé de votre produit lors de l'élimination permettent de préserver les ressources naturelles et de protéger l'environnement et la santé des êtres humains.

#### Brasil—Informações sobre descarte e reciclagem

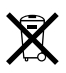

O símbolo indica que este produto e/ou sua bateria não devem ser descartadas no lixo doméstico. Quando decidir descartar este produto e/ou sua bateria, faça-o de acordo com as leis e diretrizes ambientais locais. Para informações sobre o programa de reciclagem da Apple, pontos de coleta e telefone de informações, visite Responsabilidade ambiental.

#### Información sobre eliminación de residuos y reciclaje

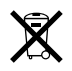

El símbolo indica que este producto y/o su batería no debe desecharse con los residuos domésticos. Cuando decida desechar este producto y/o su batería, hágalo de conformidad con las leyes y directrices ambientales locales. Para obtener información sobre el programa de reciclaje de Apple, puntos de recolección para reciclaje, sustancias restringidas y otras iniciativas ambientales, visite Responsabilidad ambiental.

# Contrat de licence de logiciel

L'utilisation de l'iMac constitue l'acceptation des conditions générales des licences de logiciels d'Apple et de tierces parties, que vous pouvez consulter à l'adresse : Contrats de licence de logiciel. **É** Copyright Apple Inc.

© 2015 Apple Inc. Tous droits réservés.

L'utilisation du logo Apple sur le clavier (Option +Majuscule + K) à des fins commerciales sans le consentement écrit préalable d'Apple peut constituer une violation de la marque et une infraction pour concurrence déloyale contraires aux législations fédérales et d'État.

Apple, le logo Apple, AirDrop, AirPlay, AirPort, AirPort Time Capsule, Apple TV, FaceTime, Finder, FireWire, GarageBand, iBooks, iMac, iMessage, iMovie, iPad, iPhone, iPod touch, iTunes, Keynote, Launchpad, Logic, Mac, Magic Keyboard, Magic Mouse, Magic Trackpad, Mission Control, Numbers, OS X, Pages, Photo Booth, Safari, Spaces, Spotlight et Time Machine sont des marques d'Apple Inc., déposées aux États-Unis et dans d'autres pays.

AirPrint, Flyover et Handoff sont des marques commerciales d'Apple Inc.

AppleCare, Apple Store, iCloud, iTunes Radio et iTunes Store sont des marques de service d'Apple Inc., déposées aux États-Unis et dans d'autres pays. App Store et iBooks Store sont des marques de service d'Apple Inc.

#### Apple

1 Infinite Loop Cupertino, CA 95014-2084 408-996-1010

#### www.apple.com

iOS est une marque commerciale déposée par Cisco aux États-Unis et dans d'autres pays, utilisée sous licence.

La marque et les logos Bluetooth® sont des marques déposées détenues par Bluetooth SIG, Inc. et sont concédés sous licence à Apple Inc pour tout usage.

ENERGY STAR® est une marque déposée aux États-Unis.

Les autres noms de produits et de sociétés peuvent être la propriété de leurs détenteurs respectifs.

Tous les efforts ont été déployés pour garantir que les informations de ce manuel sont exactes. Apple n'est pas responsable des erreurs d'impression ou de rédaction.

Certaines apps ne sont pas disponible dans toutes les zones. La disponibilité des apps est sujette à modification.

F019-00122/2015-10

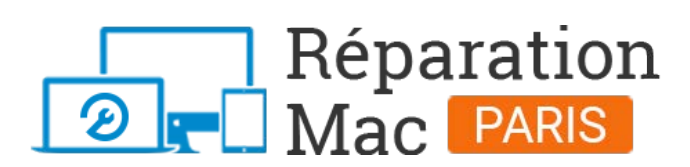

Conseils, informations et solutions de réparations pour tout appareil Apple Mac

# 01 76 45 53 01